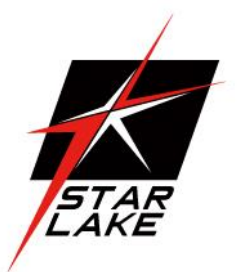

# CLOUD15-PX6

AND

SEA

AIR

15" Rugged Smart Display with 6 (up to 20) Programmable function keys

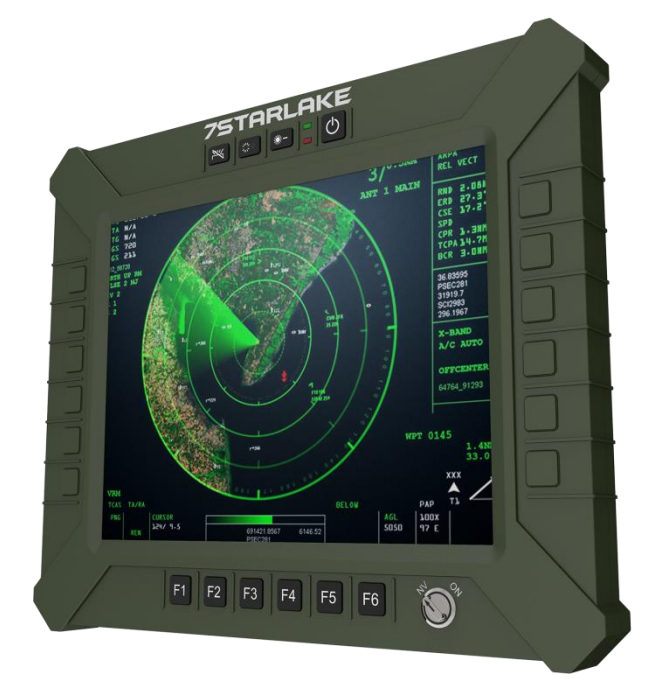

## **USER MANUAL**

#### **Safety Information**

#### **Electrical safety**

- To prevent electrical shock hazard, disconnect the power cable from the electrical outlet before relocating the system.
- When adding or removing devices to or from the system, ensure that the power cables for the devices are unplugged before the signal cables are connected. If possible, disconnect all power cables from the existing system before you add a device.
- Before connecting or removing signal cables from the motherboard, ensure that all power cables are unplugged.
- Seek professional assistance before using an adapter or extension cord. These devices could interrupt the grounding circuit.
- Make sure that your power supply is set to the correct voltage in your area.
- If you are not sure about the voltage of the electrical outlet you are using, contact your local power company.
- If the power supply is broken, do not try to fix it by yourself. Contact a qualified service technician or your local distributor.

#### **Operation safety**

- Before installing the motherboard and adding devices on it, carefully read all the manuals that came with the package.
- Before using the product, make sure all cables are correctly connected and the power cables are not damaged. If you detect any damage, contact your dealer immediately.
- To avoid short circuits, keep paper clips, screws, and staples away from connectors, slots, sockets and circuitry.
- Avoid dust, humidity, and temperature extremes. Do not place the product in any area where it may become wet.
- Place the product on a stable surface.
- If you encounter any technical problems with the product, contact your local distributor

#### Statement

- All rights reserved. No part of this publication may be reproduced in any form or by any means, without prior written permission from the publisher.
- All trademarks are the properties of the respective owners.
- All product specifications are subject to change without prior notice

### **Table of content**

| Sa | ifety l   | Information                                           | 01 |
|----|-----------|-------------------------------------------------------|----|
| 1. | Prod      | cut Introductio                                       | 04 |
|    | 1.1Fr     | ront view                                             | 04 |
|    | 1.2R      | ear view                                              | 04 |
|    | 1.3N      | 1E dimension                                          | 05 |
| 2. | Com       | ponents                                               | 06 |
|    | 2.1 L     | ocation                                               | 06 |
|    | 2.2 R     | Ruggedness                                            | 06 |
|    | 2.3 P     | ower supply                                           | 06 |
|    | 2.4 C     | Display Panel                                         | 06 |
|    | 2.5 T     | ouch screen                                           | 07 |
| 3. | Spec      | ification                                             | 07 |
|    | איא 3.1 S | ystem specification                                   | 07 |
|    | 3.2 I     | nterface                                              | 09 |
|    |           | 3.2.1 (X1) 2x 1GbE LAN & Cable kit connector          | 09 |
|    |           | 3.2.2 (X2) 2x USB2.0 + 1x RS485 & Cable kit connector | 10 |
|    |           | 3.2.3 (X3) 1x Mini-DP connector                       | 11 |
|    |           | 3.2.4 (X4) 1x Power-IN & Cable kit connector          | 11 |
| 4. | Oper      | rations Introduction                                  | 12 |
|    | 4.1       | F1~F6 Function Keys                                   | 12 |
|    | 4.2       | Power Button                                          | 12 |
|    | 4.3       | LED indicator                                         | 12 |
|    | 4.4       | Brightness Up or Down                                 | 12 |
|    | 4.5       | Fn-Key backlight on/Off                               | 13 |
|    | 4.6       | NVIS Mode                                             | 13 |
| 5  | BIO       | PS Setup                                              | 13 |
|    | 5.1       | Main Page                                             | 13 |
|    | 5.2       | Advanced Page                                         | 16 |
|    |           | 5.2.1 Onboard Device                                  | 18 |
|    |           | 5.2.2 CPU configuration                               | 21 |
|    |           | 5.2.3 Trusted Computing                               | 23 |

|   |     | 5.2.4 NCT  | 6126D Super IO Configuration                   | 24 |
|---|-----|------------|------------------------------------------------|----|
|   |     | 5.2.5 Seri | al Port 1 Configuration                        | 25 |
|   |     | 5.2.6 Seri | al Port 2 Configuration                        | 26 |
|   |     | 5.2.7 Seri | al Port 3 Configuration                        | 27 |
|   |     | 5.2.8 Seri | al Port 4 Configuration                        | 28 |
|   |     | 5.2.9 Har  | dware Monitor                                  |    |
|   |     | 5.2.10     | RTC Wake Settings                              | 30 |
|   |     | 5.2.11     | Network Stack Configuration                    | 31 |
|   |     | 5.2.12     | NVMe Configuration                             | 32 |
|   | 5.3 | Event lo   | Dgs                                            |    |
|   |     | 5.3.1 Ena  | bling/Disabling Options                        |    |
|   |     | 5.3.2 Viev | v Smbios Event log                             | 35 |
|   | 5.4 | Security   | Page                                           |    |
|   |     | 5.4.1 HDD  | ) Security                                     | 37 |
|   |     | 5.4.2 Secu | ıre Boot                                       |    |
|   |     | 5.4.3 Key  | Management (Secure Boot Mode set to Custom)    |    |
|   |     | 5.4.4 BIO  | S Update                                       | 42 |
|   |     | 5.4.5 Boo  | t Page                                         | 43 |
|   |     | 5.4.5.     | 1 (List Boot Device Type) Drive BBS Priorities | 45 |
|   |     | 5.4.6 Save | e & Exit Page                                  | 46 |
| 6 | Pro | gramable   | e function key setup                           | 47 |
|   |     | PreFace    | 2                                              | 47 |
|   | 6.1 | Start H    | ot Key International Version                   | 47 |
|   | 6.2 | Introdu    | ction to Hotkey Trigger Mode Operation         | 48 |
|   |     | 6.2.1 Hot  | key Trigger Mode - Save Cmd                    | 48 |
|   |     | 6.2.2 Hot  | key Trigger Mode - Delete Step                 | 49 |
|   |     | 6.2.3 Hot  | key Trigger Mode – Cancel Edit                 | 50 |
|   | 6.3 | Introdu    | ction to Key combination Mode Operation        | 51 |
|   |     | 6.3.1 Hot  | Key Key combination Mod - Save Cmd             | 51 |
|   |     | 6.3.2 Hot  | Key Key combination Mod - Delete Step          | 54 |
|   |     | 6.3.3 Hot  | Key Trigger Mode – Cancel Edit                 | 55 |

#### **Chapter 1: Product Introduction**

#### **1.1 Front View**

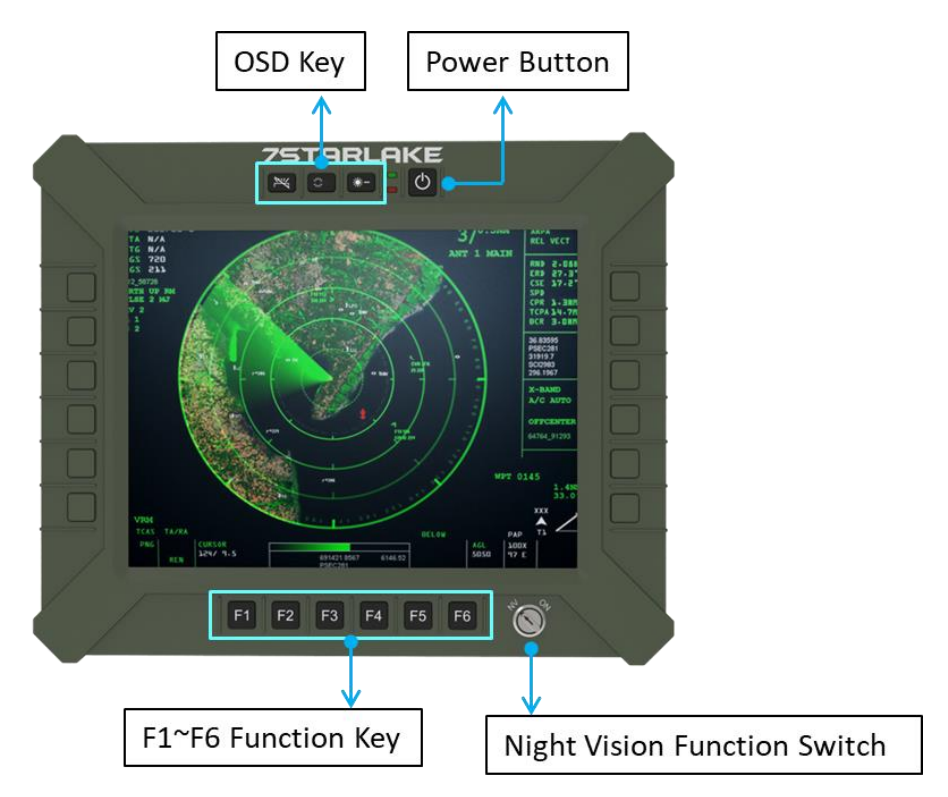

#### 1.2 Rear View

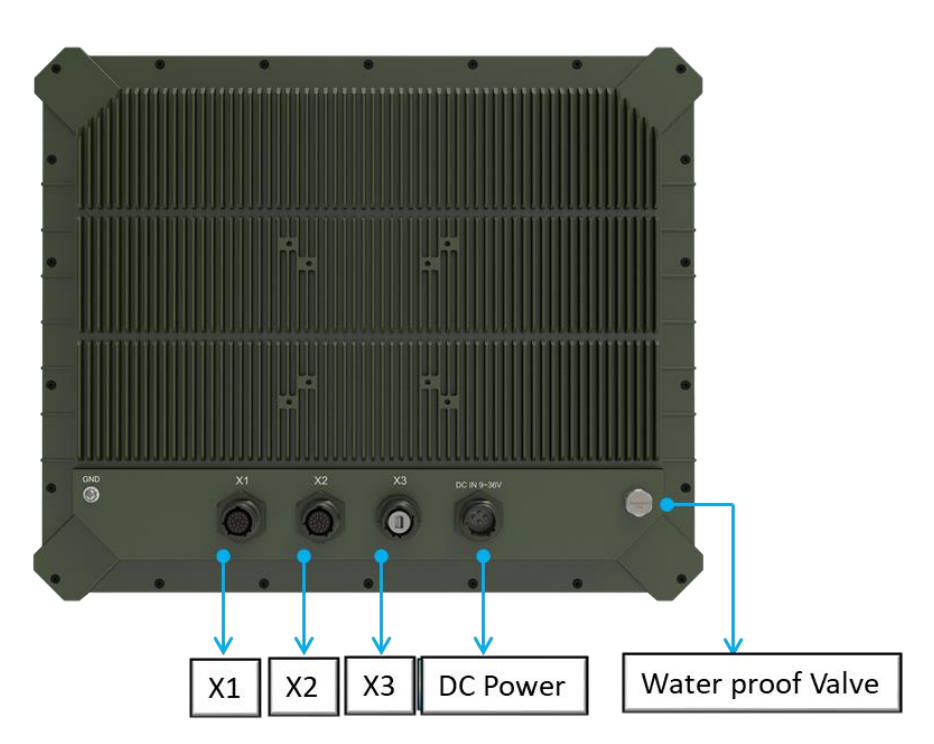

#### 1.3 ME Dimension

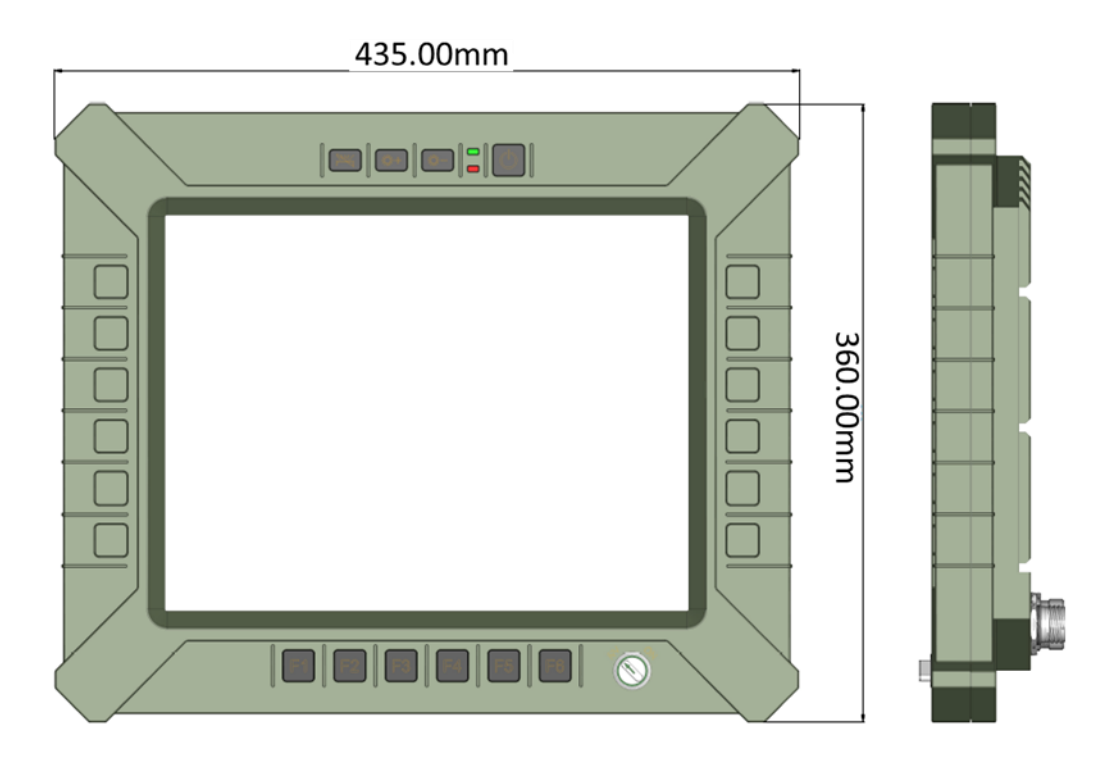

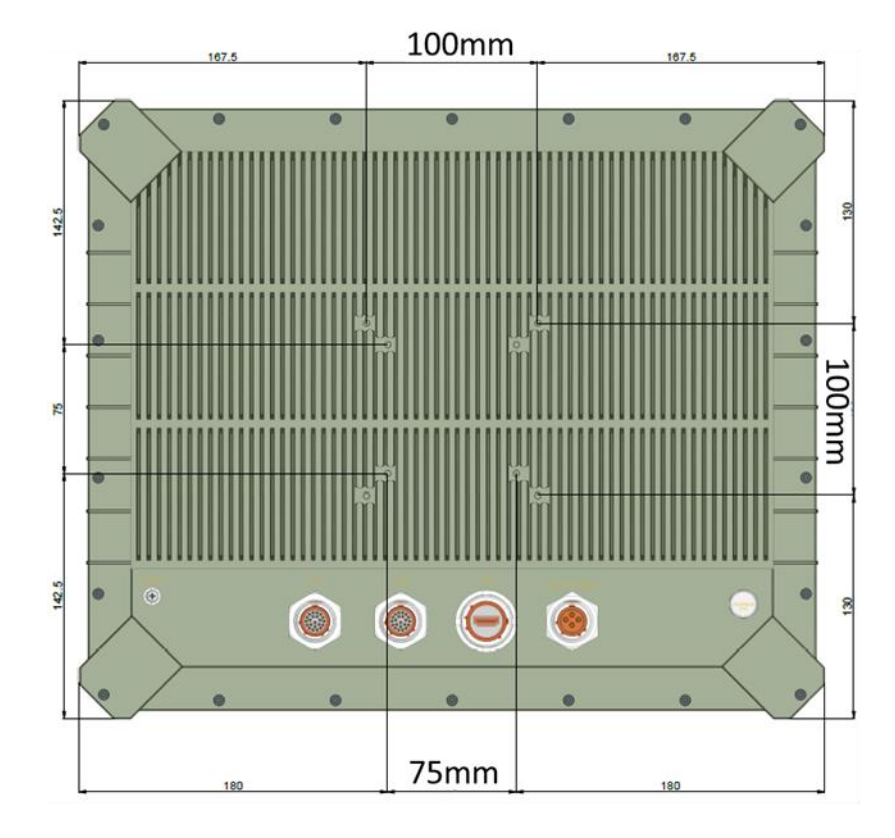

#### **Chapter 2: Components**

#### 2.1 Location

A clean and moisture free environment is preferred. Make room for air circulation. Avoid areas with:

- Sudden or extreme changes in temperature.
- Extreme heat.
- Strong electromagnetic fields.
- Dust or high humidity.

If it is necessary to work in a hostile environment, please regularly maintain your display by cleaning dust, water, etc. to keep it in optimal condition.

#### 2.2 Ruggedness

The display is designed with rugged features such as vibration, shock, dust and rain/water protection. However, it is still necessary to provide appropriate protection while operating in harsh environments. NEVER immerse the unit in water. Doing so may cause permanent damage. All connectors will corrode if exposed to water or moisture. Corrosion is accelerated if the system's power is ON. Please take proper water-resistant measures for cable connections.

The DC jack and cables are sealed and may be operated with water splashing while attached. All port covers should be in place when no cable is attached.

#### 2.3 Power supply

The display can be powered via DC-IN (9~36V) Optional: 6~36V DC-IN (150W max) MIL-STD-461, MIL-STD-1275

#### 2.4 Display Panel

The panel of the CLOUD15 series is a 4:3,1024 x 768 XGA panel with typical 1000 cd/m2 brightness, a contrast of 2000:1 and a LED backlight.

#### 2.4.1 Brightness

The brightness of the display can be changed by simple pressing the brightness up/down keys in normal operational mode.

#### 2.5 Touch screen

CLOUD15 series is equipped with a 15" G.F.G touch screen. The touch screen PC can be connected and used with an external LCD panel via the mini-DP (DP by cable kit) interface. It is designed to meet requirement and environmental specifications dictated by the nature of military systems.

| 15 " TFT LCD Display & Resistor Touch screen                       |              |                |           |  |
|--------------------------------------------------------------------|--------------|----------------|-----------|--|
| Resolution                                                         | 1024x768 XGA | Brightness     | 1000 Nits |  |
| Aspect Ratio                                                       | 4:3          | Contrast Ratio | 2000      |  |
| ouch Panel Glass-Film-Glass 5-Wire resistor touch panel (Optional) |              |                |           |  |

## **Chapter 3: Specification**

## 3.1 System SPEC

| CPU               | 11st Gen Tiger Lake UP3 Intel <sup>®</sup> Core™ i /Celeron ULV Processor<br>i3-1115G4E (Dual Core, 6MB Cache, up to 3.90 GHz)<br>i7-1185G7E (Quad Core, 12MB Cache, up to 4.40 GHz) |  |  |  |  |
|-------------------|----------------------------------------------------------------------------------------------------|--|--|--|--|
| Memory type       | 1x DDR4 3200 MHz, 1x 260-pin SO-DIMM, up to 32GB, Non-ECC memory                                                                                                    |  |  |  |  |
| Graphics          | Intel <sup>®</sup> Iris Xe Graphics                                                                                                    |  |  |  |  |
| Display interface | Mini-DP (DP by Cable kit)                                                                                                    |  |  |  |  |
| Storage           | 1 x SATA III/1x SATA power header; 1 x M.2 B Key SATA III/USB2.0/PCIe x1                                                                                                    |  |  |  |  |
| Ethernet          | Intel® I225-LM 2.5GbE LAN + Intel® I219-LM Giga LAN                                                                                                    |  |  |  |  |
| Audio             | Realtek <sup>®</sup> ALC256/ALC888S                                                                                                    |  |  |  |  |
| I/O Chipset       | Nuvoton NCT6126D                                                                                                    |  |  |  |  |
| ТРМ               | Nuvoton NPCT750AABYX TPM2.0                                                                                                    |  |  |  |  |
| Triple Mode       | Day Mode: Ultra-Brightness 1000 nits<br>Night Mode: NVIS (Dimmable under 1% Nits)<br>Invisible Mode: Backlight off                                                                   |  |  |  |  |
| OSD               | Backlight Dim+<br>Backlight Dim-<br>Function key backlight On/Off                                                                                                    |  |  |  |  |
| Function Keys     | 6 Soft programmable function Buttons + 1 power button (On/Off)                                                                                                    |  |  |  |  |
| DC-IN             | 9V ~ 36 V, 12V DC-IN<br>Optional:18V~36V, MIL-STD-461, MIL-STD-1275,                                                                                                    |  |  |  |  |
| Connectors        |                                                                                                    |  |  |  |  |
|                   | [X1] 2x 1GbE LAN Amphenol TV07RW-13-35S                                                                                                    |  |  |  |  |
| IO Ports          | [X2] 2x USB2.0 + 1x RS485 Amphenol TV07RW-13-35S                                                                                                    |  |  |  |  |
|                   | [X3] 1x Mini-DP Amphenol MDPFTV7AGF312                                                                                                    |  |  |  |  |
|                   | [X4]: 1x Power-IN Amphenol TVS07RF-11-5P                                                                                                    |  |  |  |  |
| Applications      |                                                                                                    |  |  |  |  |
| Applications      | Marine, Naval, Ground and Airborne environment.                                                                                                    |  |  |  |  |

| OS                    | Windows <sup>®</sup> 11 64-bit, Li   | nux (Support by request)                                                     |                               |  |  |
|-----------------------|--------------------------------------|------------------------------------------------------------------------------|-------------------------------|--|--|
| Physical              | Physical                             |                                                                              |                               |  |  |
| Dimension             | 435 x 360 x 65 mm (W                 | x H x D), Weight: 4.5kg,                                                     |                               |  |  |
| Finish                | Anodic aluminum                      |                                                                              |                               |  |  |
|                       | oxide                                |                                                                              |                               |  |  |
|                       | Aluminum Alloy,                      | Ingress Protection                                                           | IP65 Dust /water Proof        |  |  |
| Chassis               | Corrosion Resistant.                 |                                                                              |                               |  |  |
| <b>MIL Compliance</b> |                                      |                                                                              |                               |  |  |
| MIL-STD-810 (Opera    | ation Test)                          |                                                                              |                               |  |  |
| Low Temp.             | Method 502.5                         | 9 Exposure(24h x 3 cycle) a                                                  | t -10℃ min.                   |  |  |
| High Temp.            | Method 501.5                         | 60ºC for 2 hrs after temper                                                  | ature stabilization           |  |  |
| Humidity              | Method 507.5                         | RH -95%. Test cycles: ten 24-hrs , functional test after 5th and 10th cycles |                               |  |  |
| Vibration             | Method 514.6                         | 10-500Hz 1.04Grms Test duration: 1 hr x 3 axis (total 3 hrs)                 |                               |  |  |
| Shock                 | Method 516.6 20G, 11mSec, 3 per axis |                                                                              |                               |  |  |
| MIL-STD-810 (Non-0    | Operating Tests)                     |                                                                              |                               |  |  |
| Low Temp.             | Method 502.5                         | Exposure(24h x 7 cycle) at -                                                 | -20℃ min.                     |  |  |
| High Temp.            | Method501.5                          | 71ºC for 2 hrs after temperation                                             | ature stabilization.          |  |  |
| Vibration             | Method 514.6                         | 200 to 2000Hz Test duratio                                                   | n: 1hr per axis; rms = 7.7 gs |  |  |
| Shock                 | Method 516.6                         | 20G, 11mSec, 3 per axis                                                      |                               |  |  |
| MIL-STD-461           |                                      |                                                                              |                               |  |  |
| CE102                 | 2 MHz - 30 MHz                       |                                                                              |                               |  |  |
| RE102                 | 1.5 MHz -30 MHz -                    | - 5 GHz                                                                      |                               |  |  |
| RS103                 | 1.5 MHz - 5 GHz                      |                                                                              |                               |  |  |
| Environmental G       | Qualifications                       |                                                                              |                               |  |  |
| Regulatory            | CE ,FCC Complia                      | nce                                                                          |                               |  |  |
| Operation Temp.       | -40°C~60°C (amb                      | pient with air flow)                                                         |                               |  |  |
| Storage Temp.         | -40~+85°C                            |                                                                              |                               |  |  |
| Green Product         | RoHS. WEEE com                       | pliance                                                                      |                               |  |  |

#### **3.2 Interface**

#### 3.2.1 (X1) 2x 1GbE LAN & Cable kit connector

AMPHENOL TV07RW-13-35S

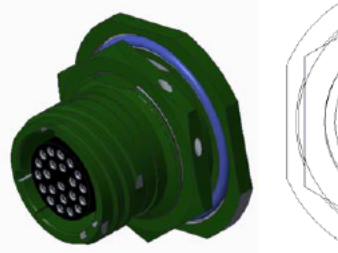

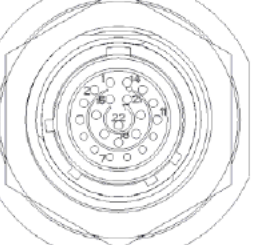

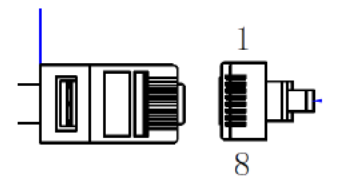

| TV07RW-13-35S | RJ45  |                |           | TV07RW-13-35S | RJ45  |                |           |
|---------------|-------|----------------|-----------|---------------|-------|----------------|-----------|
| 1             | 1     | WHITE / ORANGE | TP1+      | 8             | 1     | WHITE / ORANGE | TP1+      |
| 2             | 2     | ORANG          | TP1-      | 9             | 2     | ORANG          | TP1-      |
| 3             | 3     | WHITE / GREEN  | TP2+      | 10            | 3     | WHITE / GREEN  | TP2+      |
| 4             | 6     | GREEN          | TP2-      | 11            | 6     | GREEN          | TP2-      |
| 5             | 4     | WHITE / BLUE   | TP3+      | 12            | 4     | WHITE / BLUE   | TP3+      |
| 6             | 5     | BLUE           | TP3-      | 13            | 5     | BLUE           | TP3-      |
| 15            | 7     | WHITE / BROWN  | TP4+      | 19            | 7     | WHITE / BROWN  | TP4+      |
| 16            | 8     | BROWN          | TP4-      | 20            | 8     | BROWN          | TP4-      |
| 7             |       |                |           | 14            |       |                |           |
| 17            |       |                |           | 21            |       |                |           |
| 18            |       |                |           | 22            |       |                |           |
| SHELL         | SHELL |                | SHELL GND | SHELL         | SHELL |                | SHELL GND |

#### AMPHENOL TV06RW-13-35P

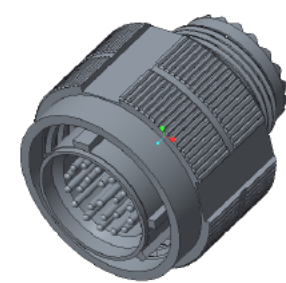

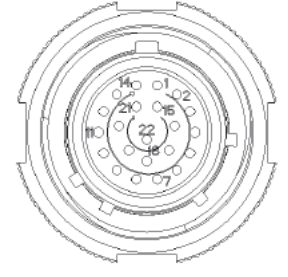

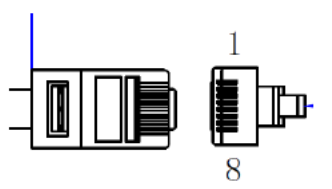

| TV06RW-13-35P | RJ45  |                |           | TV06RW-13-35P | RJ45  |                |           |
|---------------|-------|----------------|-----------|---------------|-------|----------------|-----------|
| 1             | 1     | WHITE / ORANGE | TP1+      | 8             | 1     | WHITE / ORANGE | TP1+      |
| 2             | 2     | ORANG          | TP1-      | 9             | 2     | ORANG          | TP1-      |
| 3             | 3     | WHITE / GREEN  | TP2+      | 10            | 3     | WHITE / GREEN  | TP2+      |
| 4             | 6     | GREEN          | TP2-      | 11            | 6     | GREEN          | TP2-      |
| 5             | 4     | WHITE / BLUE   | TP3+      | 12            | 4     | WHITE / BLUE   | TP3+      |
| 6             | 5     | BLUE           | TP3-      | 13            | 5     | BLUE           | TP3-      |
| 15            | 7     | WHITE / BROWN  | TP4+      | 19            | 7     | WHITE / BROWN  | TP4+      |
| 16            | 8     | BROWN          | TP4-      | 20            | 8     | BROWN          | TP4-      |
| 7             |       |                |           | 14            |       |                |           |
| 17            |       |                |           | 21            |       |                |           |
| 18            |       |                |           | 22            |       |                |           |
| SHELL         | SHELL |                | SHELL GND | SHELL         | SHELL |                | SHELL GND |

#### 3.2.2 (X2) 2x USB2.0 + 1x RS485 & Cable kit connector

AMPHENOL TV07RW-13-35SB

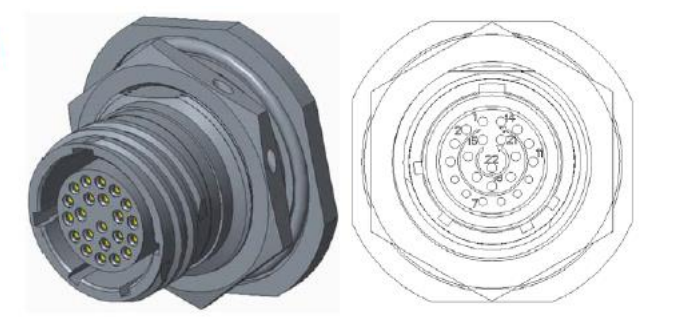

| TV07RW-13-35SB | USB2.0 | RS485 | TV07RW-13-35SB | USB2.0 | RS485 |
|----------------|--------|-------|----------------|--------|-------|
| 1              | VBUS   |       | 8              | VBUS   |       |
| 2              | DATA-  |       | 9              | DATA-  |       |
| 3              | DATA+  |       | 10             | DATA+  |       |
| 4              | GND    |       | 11             | GND    |       |
| 5              |        | D-    | 12             |        | N.C.  |
| 6              |        | D+    | 13             |        | N.C.  |
| 7              |        | N.C.  | 14             |        | N.C.  |
| 16             |        | N.C.  | 19             |        | N.C.  |
| 17             |        | GND   | 20             |        | N.C.  |
| 15             | GND    |       | 21             | GND    |       |
| 18             | GND    |       | 22             | GND    |       |
| SHELL          | SHELL  |       | SHELL          | SHELL  |       |

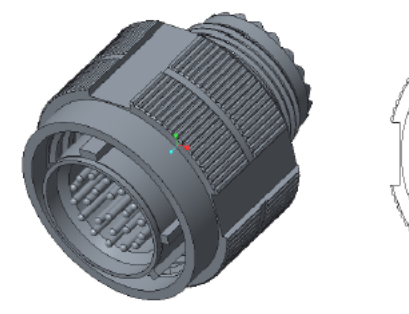

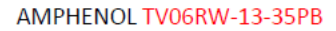

| TV06RW-13-35PB | USB2.0 | RS485 | TV06RW-13-35PB | USB2.0 | RS485 |
|----------------|--------|-------|----------------|--------|-------|
| 1              | VBUS   |       | 8              | VBUS   |       |
| 2              | DATA-  |       | 9              | DATA-  |       |
| 3              | DATA+  |       | 10             | DATA+  |       |
| 4              | GND    |       | 11             | GND    |       |
| 5              |        | D-    | 12             |        | N.C.  |
| 6              |        | D+    | 13             |        | N.C.  |
| 7              |        | N.C.  | 14             |        | N.C.  |
| 16             |        | N.C.  | 19             |        | N.C.  |
| 17             |        | GND   | 20             |        | N.C.  |
| 15             | GND    |       | 21             | GND    |       |
| 18             | GND    |       | 22             | GND    |       |
| SHELL          | SHELL  |       | SHELL          | SHELL  |       |

#### 3.2.3 (X3) 1x Mini-DP connector

AMPHENOL MDFTV7AG312

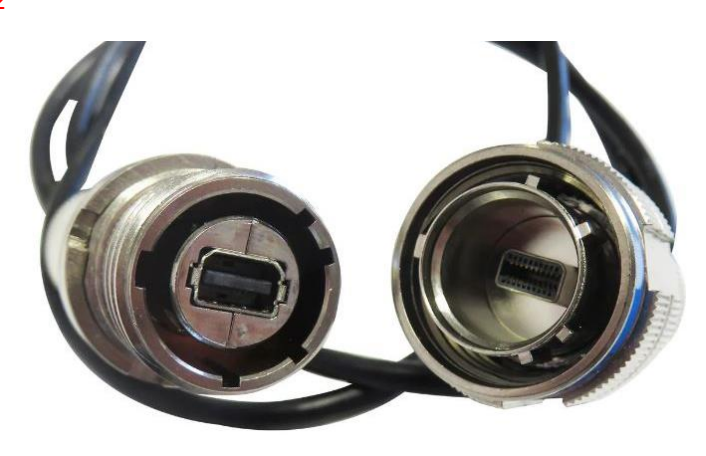

#### 3.2.4 (X4) 1x Power-IN & Cable kit connector

AMPHENOL TVS07RF-11-5P

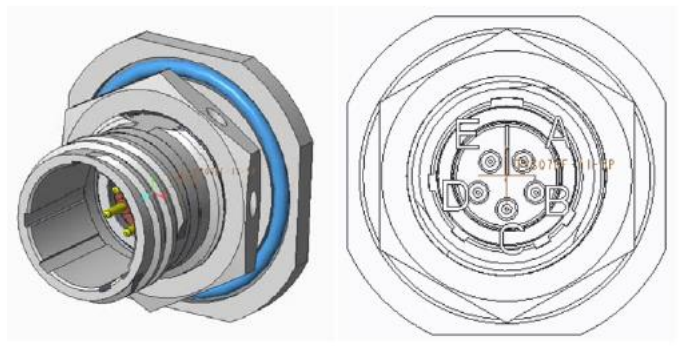

#### AMPHENOL TVS06RF-11-5 S

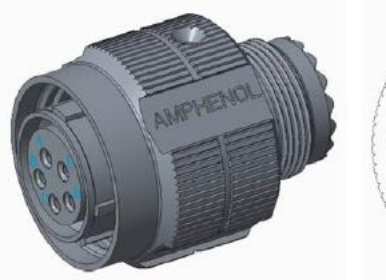

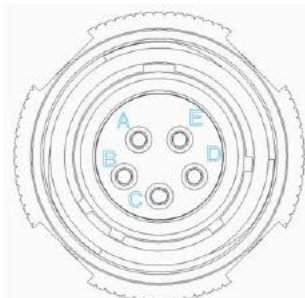

| Cable color | TVS07RF-<br>11-5P | Pin define |
|-------------|-------------------|------------|
| YELLOW      | А                 | Vin +      |
| YELLOW      | В                 | Vin +      |
| N.C.        | С                 | N.C.       |
| BLACK       | D                 | Vin -      |
| BLACK       | E                 | Vin –      |
|             | Shell             | Shell GND  |

| Cable color | TVS06RF-<br>11-5S | Pin define |
|-------------|-------------------|------------|
| YELLOW      | А                 | Vin +      |
| YELLOW      | В                 | Vin +      |
| N.C.        | С                 | N.C.       |
| BLACK       | D                 | Vin -      |
| BLACK       | E                 | Vin -      |
|             | Shell             | Shell GND  |

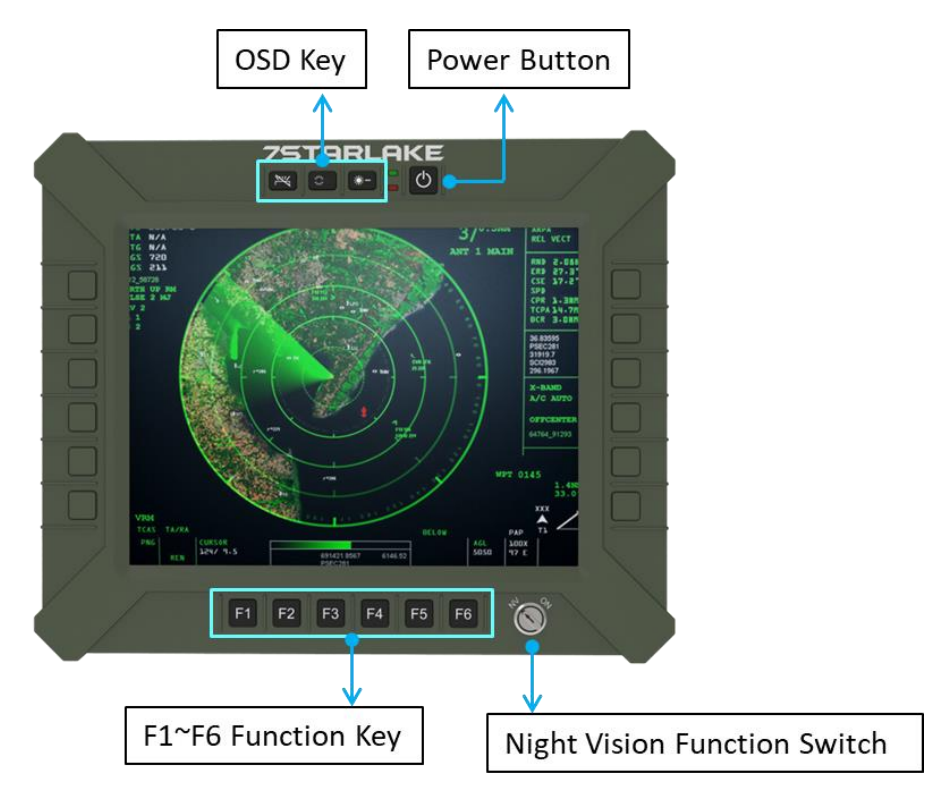

#### **Chapter 4: Operation Introduction**

#### 4.1 F1~F6 Function Keys

Programming function keys could be customized depend on customer's requirement.

#### 4.2 Power Button

Turn the Panel PC powe on by pressing the power button. Turn the display Off by pressing the power button again.

PS: When ambient temperature is under -20 °C, heater will be enabled automatically to increase ambient temperature until over than -20°C, system power boot up automatically.

#### 4.3 LED Indicators

Blue: When adapter is connected to DC connector.

Red: When heater is enabled.

#### 4.4 Brightness Up or Down

Dim+:LCD backlight increase

Dim-:LCD backlight decrease

#### 4.5 Fn-key backlight on off

Turn the Fn-key backlight on/off by pressing the Fn-key backlight on/off button. **4.6 NVIS Mode** 

NVIS: LCD Backlight<1.7 nits, keypad backlight and Led indicator off.

On: LCD Backlight 0~1000 nits, keypad backlight and led indicator on and can be controlled formally.

Off: LCD Backlight off, keypad backlight and led indicator off.

#### **Chapter 5: BIOS Setup**

#### 5.1 Main Page

| Main Advanced Event Logs                                               | Aptio Setup – AMI<br>Security Boot Save & Exit                |                                                                                                    |
|------------------------------------------------------------------------|---------------------------------------------------------------|----------------------------------------------------------------------------------------------------|
| BIOS Information<br>BIOS Vendor<br>BIOS Version<br>Build Date and Time | American Megatrends<br>D8340X04<br>11/23/2020 16:33:10        | Set the Date. Use Tab to<br>switch between Date elements.<br>Default Ranges:<br>Year: 1998–2099<br>Months: 1–12 |
| Processor Information<br>Name<br>Type<br>Microcode Revision            | TigerLake ULT<br>Genuine Intel(R) CPU<br>0000 @ 2.30GHz<br>68 | Days: Dependent on month<br>Range of Years may vary.                                                            |
| Total Memory<br>Memory Speed                                           | 4096 MB<br>2133 MT/s                                          | ++: Select Screen                                                                                               |
| PCH Information                                                        |                                                               | ↑↓: Select Item                                                                                                 |
| Name<br>ME FW Version                                                  | 15.0.0.1240                                                   | ⊢nter: Select<br>+/-: Change Opt.<br>F1: General Help                                                           |
| Serial ATA Port 1                                                      | Empty                                                         | F2: Previous Values                                                                                             |
| Serial ATA Port 2                                                      | Empty                                                         | F3: Optimized Defaults                                                                                          |
| System Date<br>System Time                                             | [Wed 01/01/2020]<br>[02:33:13]                                | ESC: Exit                                                                                                    |
|                                                                        |                                                               |                                                                                                    |

Version 2.21.1278 Copyright (C) 2020 AMI

| Field Name    | BIOS Vendr                                                              |
|---------------|-------------------------------------------------------------------------|
| Default Value | American Megatrends                                                     |
| Comment       | This field is not selectable. There is no help text associated with it. |

| Field Name    | BIOS Vendr                                                              |
|---------------|-------------------------------------------------------------------------|
| Default Value | Display the version of the BIOS                                         |
| Comment       | This field is not selectable. There is no help text associated with it. |

| Field Name    | Build Date and Time                                                     |
|---------------|-------------------------------------------------------------------------|
| Default Value | Display build date of the BIOS                                          |
| Comment       | This field is not selectable. There is no help text associated with it. |

| Field Name | Processor Information                                                   |
|------------|-------------------------------------------------------------------------|
| Value      | Display the installed CPU brand.                                        |
| Comment    | This field is not selectable. There is no help text associated with it. |

| Field Name | Microcode Version                                                       |
|------------|-------------------------------------------------------------------------|
| Value      | Display the CPU microcode revision.                                     |
| Comment    | This field is not selectable. There is no help text associated with it. |

| Field Name | Total Memory                                                            |
|------------|-------------------------------------------------------------------------|
| Value      | Display the installed memory size.                                      |
| Comment    | This field is not selectable. There is no help text associated with it. |

| Field Name | Memory Speed                                                            |
|------------|-------------------------------------------------------------------------|
| Value      | Display the installed memory Frequency                                  |
| Comment    | This field is not selectable. There is no help text associated with it. |

| Field Name | PCH Information                                                         |
|------------|-------------------------------------------------------------------------|
| Value      | Display PCH family                                                      |
| Comment    | This field is not selectable. There is no help text associated with it. |

| Field Name | ME FW Version                                                           |
|------------|-------------------------------------------------------------------------|
| Value M    | ME Firmware Version.                                                    |
| Comment T  | This field is not selectable. There is no help text associated with it. |

| Field Name | Serial ATA Port 1 |
|------------|-------------------|
|            |                   |

| Value   | Display the installed SATA device model/size of port 1.                 |
|---------|-------------------------------------------------------------------------|
| Comment | This field is not selectable. There is no help text associated with it. |

| Field Name | Serial ATA Port 2                                                       |
|------------|-------------------------------------------------------------------------|
| Value      | Display the installed SATA device model/size of port 2.                 |
| Comment    | This field is not selectable. There is no help text associated with it. |

| Field Name     | System Date                                                             |
|----------------|-------------------------------------------------------------------------|
| Default Value  | [Www mm/dd/yyyy]                                                        |
| Possible Value | Www : Mon/Tue/Wed/Thu/Fri/Sat/Sun                                       |
|                | mm : 1-12                                                               |
|                | dd : 1-31                                                               |
|                | уууу : 1998-2099"                                                       |
| Help           | Set the Date. Use Tab to switch between Date elements. Default Rangers: |
|                | Year : 1998-2099                                                        |
|                | Months : 1-12                                                           |
|                | Days : Dependent on month Range of Years may vary."                     |

| Field Name     | System Time                                            |
|----------------|--------------------------------------------------------|
| Default Value  | [hh:mm :ss]                                            |
| Possible Value | hh : 0-23                                              |
|                | mm : 0-59                                              |
|                | ss : 0-59"                                             |
| Help           | Set the Time. Use Tab to switch between Time elements. |

#### 5.2 Advanced Page

| Aptio Setup – AMI<br>Main Advanced Event Logs Security Boot Save & Exit                                                                                                    |                                                                                                    |
|----------------------------------------------------------------------------------------------------|----------------------------------------------------------------------------------------------------|
| Main Advanced Event Logs Security Boot Save & Exit          • Onboard Device Configuration         • CPU Configuration         • Power & Performance         • Trusted Computing         • NCT6126D Super IO Configuration         • Hardware Monitor         • S5 RTC Wake Settings         • Network Stack Configuration         • NVMe Configuration         • Intel(R) Ethernet Controller (3) I225-LM - 00:A0:C9:00:00:00 | Onboard Device Configuration<br>++: Select Screen<br>1: Select Item<br>Enter: Select<br>+/-: Change Opt.<br>F1: General Help<br>F2: Previous Values<br>F3: Optimized Defaults<br>F4: Save & Reset<br>ESC: Exit |
|                                                                                                    |                                                                                                    |
| Version 2.21.1278 Copyright (C) 202                                                                                                    | 1 AMI                                                                                                    |

| Field Name | Onboard Device                                                |
|------------|---------------------------------------------------------------|
| Help       | Onboard Device Configuration.                                 |
| Comment    | Press Enter when selected to go into the associated Sub-Menu. |

| Field Name | CPU Configuration                                             |
|------------|---------------------------------------------------------------|
| Help       | CPU Configuration Parameters.                                 |
| Comment    | Press Enter when selected to go into the associated Sub-Menu. |

| Field Name | Power & Performance                                           |
|------------|---------------------------------------------------------------|
| Help       | Power & Performance Options.                                  |
| Comment    | Press Enter when selected to go into the associated Sub-Menu. |

| Field Name | Trusted Computing                                             |
|------------|---------------------------------------------------------------|
| Help       | Trusted Computing Settings                                    |
| Comment    | Press Enter when selected to go into the associated Sub-Menu. |

| Field Name | NCT6126D Super IO Configuration  |
|------------|----------------------------------|
| Help       | System Super IO Chip Parameters. |

Comment Press Enter when selected to go into the associated Sub-Menu.

| Field Name | HW Monitor                                                    |
|------------|---------------------------------------------------------------|
| Help       | Monitor hardware status                                       |
| Comment    | Press Enter when selected to go into the associated Sub-Menu. |

| Field Name | S5 RTC Wake Settings                                          |
|------------|---------------------------------------------------------------|
| Help       | Enable system to wake from S5 using RTC alarm                 |
| Comment    | Press Enter when selected to go into the associated Sub-Menu. |

| Field Name | Network Stack Configuration                                   |
|------------|---------------------------------------------------------------|
| Help       | Network Stack Settings.                                       |
| Comment    | Press Enter when selected to go into the associated Sub-Menu. |

| Field Name | NVMe Configuration                                            |
|------------|---------------------------------------------------------------|
| Help       | NVMe Device Options Settings .                                |
| Comment    | Press Enter when selected to go into the associated Sub-Menu. |

#### 5.2.1 Onboard Device

| Advanced                                                                                                    | Aptio Setup — AMI                                                                                 |                                                                                                    |
|----------------------------------------------------------------------------------------------------|---------------------------------------------------------------------------------------------------|----------------------------------------------------------------------------------------------------|
| Onboard Device<br>Turbo Mode<br>State After G3<br>DVMT Pre-Allocated<br>DVMT Total Gfx Mem<br>Wake on LAN Enable<br>HD Audio<br>ME Update<br>LVDS Interface Type<br>TPM Device Selection | [Enabled]<br>[S5 State]<br>[64M]<br>[256M]<br>[Enabled]<br>[Disabled]<br>[Disabled]<br>[Disabled] | Enable/Disable processor Turbo<br>Mode (requires EMTTM enabled<br>too).                                                                                                |
| G-Sensor Enable/Disable                                                                                                    | [Disabled]                                                                                        | <pre>++: Select Screen fl: Select Item Enter: Select +/-: Change Opt. F1: General Help F2: Previous Values F3: Optimized Defaults F4: Save &amp; Reset ESC: Exit</pre> |
| Ver                                                                                                    | sion 2.21.1278 Copyright (C) :                                                                    | 2021 AMI                                                                                                    |

| Field Name     | Turbo Mode                                                          |
|----------------|---------------------------------------------------------------------|
| Default Value  | [Enable]                                                            |
| Possible Value | Enabled                                                             |
|                | Disabled                                                            |
| Help           | SetEnable/Disable processor Turbo Mode (requires EMTTM enabled too) |

| Field Name     | State After G3                                                               |
|----------------|------------------------------------------------------------------------------|
| Default Value  | [S5 State]                                                                   |
| Possible Value | S0 State                                                                     |
|                | S5 State                                                                     |
| Help           | S Specify what state to go to when power is re-applied after a power failure |
|                | (G3 State)                                                                   |

| Field Name     | DVMT Pre-Allocated |
|----------------|--------------------|
| Default Value  | [64M]              |
| Possible Value | 64M                |
|                | 32M/F7             |
|                | 36M                |

|      | 40M                                                                    |
|------|------------------------------------------------------------------------|
|      |                                                                        |
|      | 44M                                                                    |
|      | 48M                                                                    |
|      | 52M                                                                    |
|      | 56M                                                                    |
|      | 60M                                                                    |
| Help | Select DVMT 5.0 Pre-Allocated (Fixed) Graphics Memory size used by the |
|      | Internal Graphics Device.                                              |

| Field Name     | DVMT Total Gfx Mem                                                             |
|----------------|--------------------------------------------------------------------------------|
| Default Value  | [256M]                                                                         |
| Possible Value | 128M                                                                           |
|                | 256M                                                                           |
|                | MAX                                                                            |
| Help           | Select DVMT5.0 Total Graphic Memory size used by the Internal Graphics Device. |

| Field Name     | Wake on LAN Enable                                |
|----------------|---------------------------------------------------|
| Default Value  | [Enabled]                                         |
| Possible Value | Enabled                                           |
|                | Disabled                                          |
| Help           | Enable/Disable integrated LAN to wake the system. |

| Field Name     | HD Audio                                        |
|----------------|-------------------------------------------------|
| Default Value  | [Enabled]                                       |
| Possible Value | Enabled                                         |
|                | Disabled                                        |
| Help           | Control Detection of the HD Audio device.       |
|                | Disabled = HDA will be unconditionally disabled |
|                | Enabled = HDA will be unconditionally enabled.  |

| Field Name     | ME Update                                                           |
|----------------|---------------------------------------------------------------------|
| Default Value  | [Enabled]                                                           |
| Possible Value | Enabled                                                             |
|                | Disabled                                                            |
| Help           | Temporary disable Intel CSME for ME FW Update. Enabled = Intel CSME |
|                | disabled after first time reboot only.                              |

#### Note: Visible in LVDS SKU.

| Field Name     | LVDS Interface TypeD Audio |
|----------------|----------------------------|
| Default Value  | [Disabled]                 |
| Possible Value | 8 bit-VESA Single Channel  |
|                | 8 bit-VESA Dual Channel    |
|                | 6 bit-VESA Single Channel  |
|                | 6 bit-VESA Dual Channel    |
|                | 8 bit-JEIDA Single Channel |
|                | 8 bit-JEIDA Dual Channel   |
| Help           | Sets LVDS connectivity.    |

#### Note: Visible when LVDS Interface Type not set to disable.

| Field Name     | LVDS Panel Type                                                                       |
|----------------|---------------------------------------------------------------------------------------|
| Default Value  | [1920x1080 LVDS]                                                                      |
| Possible Value | 1024x768 LVDS                                                                         |
|                | 1366x768 LVDS                                                                         |
|                | 1920x1080 LVDS                                                                        |
| Help           | Select LVDS panel used by Internal Graphics Device by selecting the appropriate setup |
|                | item                                                                                  |

| Field Name     | TPM Device Selection                                               |
|----------------|--------------------------------------------------------------------|
| Default Value  | [dTPM]                                                             |
| Possible Value | PTT                                                                |
|                | dTPM                                                               |
| Help           | Select TPM device: PTT or dTPM.                                    |
|                | PTT- Enables PTT in SkuMgr dTPM1.2                                 |
|                | - Disables PTT in SKuMgr Warning!                                  |
|                | - PTT/dTPM will be disabled and all data saved on it will be lost. |

| Field Name     | G-Sensor Enabled /Disable                                                            |
|----------------|--------------------------------------------------------------------------------------|
| Default Value  | [Disabled]                                                                           |
| Possible Value | Enabled                                                                              |
|                | Disabled                                                                             |
| Help           | MS-26CAD-T10 Gsensor on/off Notice. If G-sensor enabled will reserve 2 pin from DIO. |

#### 5.2.2 CPU Configuration

|                                                                                           | Advanced                                                                 | Aptio Setup — AMI                                                                                                    |                                                                                                    |
|-------------------------------------------------------------------------------------------|--------------------------------------------------------------------------|----------------------------------------------------------------------------------------------------|----------------------------------------------------------------------------------------------------|
| CPU C<br>Type<br>ID<br>Speed<br>L1 Da<br>L1 In<br>L2 Ca<br>L3 Ca<br>L4 Ca<br>VMX<br>SMX/T | Advanced<br>configuration<br>ta Cache<br>struction Cache<br>sche<br>sche | Aptio Setup - AMI<br>11th Gen Intel(R)<br>Core(TM) i7-1185G7E @<br>2.80GHz<br>0x806C1<br>2800 MHz<br>48 KB × 4<br>32 KB × 4<br>1280 KB × 4<br>1280 KB × 4<br>12 MB<br>N/A<br>Supported<br>Supported | ++: Select Screen<br>1: Select Item<br>Enter: Select<br>+/-: Change Opt.<br>F1: General Help<br>F2: Previous Values |
| Name                                                                                      | Туре                                                                     | Version 2.21.1278 Copyright (C) 202                                                                                                    | F3: Uptimized Defaults<br>F4: Save & Reset<br>ESC: Exit                                                             |
| l Name                                                                                    | Туре                                                                     |                                                                                                    |                                                                                                    |

|               | .,,,,,,,,,,,,,,,,,,,,,,,,,,,,,,,,,,,,,,                                 |
|---------------|-------------------------------------------------------------------------|
| Default Value | [Intel CPU Brand String]                                                |
| Comment       | This field is not selectable. There is no help text associated with it. |

| Field Name    | ID                                                                      |
|---------------|-------------------------------------------------------------------------|
| Default Value | Displays CPU Signature.                                                 |
| Comment       | This field is not selectable. There is no help text associated with it. |

| Field Name    | Speed                                                                   |
|---------------|-------------------------------------------------------------------------|
| Default Value | Displays the CPU speed.                                                 |
| Comment       | This field is not selectable. There is no help text associated with it. |

| Field Name    | L1 Data Cache                                                           |
|---------------|-------------------------------------------------------------------------|
| Default Value | L1 Data Cache Size                                                      |
| Comment       | This field is not selectable. There is no help text associated with it. |

| Field Name    | L1 Instruction Cache      |
|---------------|---------------------------|
| Default Value | L1 instruction Cache Size |

Comment This field is not selectable. There is no help text associated with it.

| Field Name    | L2 Cache                                                                |
|---------------|-------------------------------------------------------------------------|
| Default Value | L2 Cache Size                                                           |
| Comment       | This field is not selectable. There is no help text associated with it. |

| Field Name    | L3 Cache                                                                |
|---------------|-------------------------------------------------------------------------|
| Default Value | L3 Cache Size                                                           |
| Comment       | This field is not selectable. There is no help text associated with it. |

| Field Name    | L4 Cache                                                                |
|---------------|-------------------------------------------------------------------------|
| Default Value | L4 Cache Size                                                           |
| Comment       | This field is not selectable. There is no help text associated with it. |

| Field Name    | VMX                                                                     |
|---------------|-------------------------------------------------------------------------|
| Default Value | VMX Supported or Not                                                    |
| Comment       | This field is not selectable. There is no help text associated with it. |

| Field Name    | SMX/TXT                                                                 |
|---------------|-------------------------------------------------------------------------|
| Default Value | SMX/TXT supported or Not.                                               |
| Comment       | This field is not selectable. There is no help text associated with it. |

#### 5.2.3 Trusted Computing

| Advanced                                             | Aptio Setup – AM         | I                                                                                                    |
|------------------------------------------------------|--------------------------|----------------------------------------------------------------------------------------------------|
| TPM 2.0 Device Found<br>Firmware Version:<br>Vendor: | 7.2<br>NTC               | Enables or Disables BIOS<br>support for security device.<br>O.S. will not show Security<br>Device. ICS EEL protocol and |
| Security Device Support<br>Pending operation         | [Enable]<br>[None]       | INT1A interface will not be<br>available.                                                                               |
|                                                      |                          | ++: Select Screen                                                                                                    |
|                                                      |                          | T∔: Select Item<br>Enter: Select<br>+/-: Change Opt.<br>F1: General Help<br>F2: Previous Values                         |
|                                                      |                          | F3: Optimized Defaults<br>F4: Save & Reset<br>ESC: Exit                                                                 |
| Vers                                                 | sion 2.21.1278 Copyright | (C) 2021 AMT                                                                                                    |

| Field Name    | Firmware Version                                                        |  |
|---------------|-------------------------------------------------------------------------|--|
| Default Value | TPM module version                                                      |  |
| Comment       | This field is not selectable. There is no help text associated with it. |  |

| Field Name    | Vender                                                                  |
|---------------|-------------------------------------------------------------------------|
| Default Value | TPM module vendor name                                                  |
| Comment       | This field is not selectable. There is no help text associated with it. |

| Field Name     | Security Device Support                                                           |  |
|----------------|-----------------------------------------------------------------------------------|--|
| Default Value  | [Enable]                                                                          |  |
| Possible Value | Enable                                                                            |  |
|                | Disable                                                                           |  |
| Help           | Enables or Disables BIOS support for security device. O.S. will not show Security |  |
|                | Device . TCG EFI protocol and INT1A interface will not be available.              |  |

| Field Name     | Pending operation. |
|----------------|--------------------|
| Default Value  | [None]             |
| Possible Value | None               |

|      | TPM Clear                                                                             |  |
|------|---------------------------------------------------------------------------------------|--|
| Help | Schedule an Operation for the Security Device. NOTE: Your Computer will reboot during |  |
|      | restart in order to change State of Security Device.                                  |  |

#### 5.2.4 NCT6126D Super IO Configuration

|                    | Advanced                                                                                                    | Aptio Setup – AMI           |                                                                                                    |
|--------------------|----------------------------------------------------------------------------------------------------|-----------------------------|----------------------------------------------------------------------------------------------------|
| NC                 | T6126D Super IO Configuration                                                                                                   |                             | Set Parameters of Serial Port                                                                                                    |
| Su<br>> Se<br>> Se | per IO Chip<br>rial Port 1 Configuration<br>rial Port 2 Configuration<br>rial Port 3 Configuration<br>rial Port 4 Configuration | NCT6126D                    | 1 (COMC)<br>++: Select Screen<br>11: Select Item<br>Enter: Select<br>+/-: Change Opt.<br>F1: General Help<br>F2: Previous Values<br>F3: Optimized Defaults<br>F4: Save & Reset<br>ESC: Exit |
|                    |                                                                                                    |                             |                                                                                                    |
|                    | Version 2.                                                                                                    | .21.1278 Copyright (C) 2020 | AMI                                                                                                    |
| ield Name          | Serial Port 1 Configuration                                                                                                    |                             |                                                                                                    |
| lelp               | Set Parameters of Serial Po                                                                                                    | rt 1 (COMC)                 |                                                                                                    |

| Comment | Press Enter when selected to go into the associated Sub-Menu. |
|---------|---------------------------------------------------------------|
|---------|---------------------------------------------------------------|

| Field Name | Serial Port 2 Configuration                                   |  |
|------------|---------------------------------------------------------------|--|
| Help       | Set Parameters of Serial Port 2 (COMD)                        |  |
| Comment    | Press Enter when selected to go into the associated Sub-Menu. |  |

| Field Name | Serial Port 3 Configuration                                   |  |
|------------|---------------------------------------------------------------|--|
| Help       | Set Parameters of Serial Port 3 (COME)                        |  |
| Comment    | Press Enter when selected to go into the associated Sub-Menu. |  |

| Field Name | Serial Port 4 Configuration                                   |  |
|------------|---------------------------------------------------------------|--|
| Help       | Set Parameters of Serial Port 4 (COMA)                        |  |
| Comment    | Press Enter when selected to go into the associated Sub-Menu. |  |

#### 5.2.5 Serial Port 1 Configuration

Help

|                | Advanced                 | Aptio Setup — AMI                 |                                            |
|----------------|--------------------------|-----------------------------------|--------------------------------------------|
| Sent           | ial Port 1 Configuration |                                   | Enable or Disable Serial Port              |
| Seri           | ial Port                 | [Enabled]                         | (660)                                      |
| Devi           | ice Settings             | IO=2E8h; IRQ=7;                   |                                            |
| Sen:           | ial Port Mode            | [3T/5R RS-232]                    |                                            |
|                |                          |                                   |                                            |
|                |                          |                                   | ++: Select Screen                          |
|                |                          |                                   | Enter: Select                              |
|                |                          |                                   | +/-: Change Opt.<br>E1: General Help       |
|                |                          |                                   | F2: Previous Values                        |
|                |                          |                                   | F3: Optimized Defaults<br>F4: Save & Reset |
|                |                          |                                   | ESC: Exit                                  |
|                |                          |                                   |                                            |
|                |                          |                                   |                                            |
|                |                          |                                   |                                            |
|                |                          | Version 2.21.1278 Copyright (C) 2 | 021 AMI                                    |
| Field Name     | Serial Port              |                                   |                                            |
| Default Value  | [Enable]                 |                                   |                                            |
| Possible Value | Enable                   |                                   |                                            |
|                | Disable                  |                                   |                                            |

| Field Name    | Device Settings                                                         |
|---------------|-------------------------------------------------------------------------|
| Default Value | Device Super IO COM1 Address and IRQ                                    |
| Comment       | This field is not selectable. There is no help text associated with it. |

Enable or Disable serial Port(COM)

| Field Name     | Mode Configuration                                         |
|----------------|------------------------------------------------------------|
| Default Value  | [3T/5R RS232]                                              |
| Possible Value | 1T/1R RS422                                                |
|                | 3T/5R RS232                                                |
|                | 1T/1R RS485 TX ENABLE Low Active                           |
|                | 1T/1R RS422 with termination resistor                      |
|                | 1T/1R RS485 with termination resistor TX ENABLE Low Active |
|                | Disabled                                                   |
| Help           | Configure serial port as RS232/RS422/RS485.                |

#### 5.2.6 Serial Port 2 Configuration

| Advanced                    | Aptio Setup – AMI          |                                                             |
|-----------------------------|----------------------------|-------------------------------------------------------------|
| Serial Port 2 Configuration |                            | Enable or Disable Serial Port                               |
| Serial Port                 | [Enabled]                  | (0011)                                                      |
| Device Settings             | IO=3E8h; IRQ=11;           |                                                             |
|                             |                            |                                                             |
|                             |                            |                                                             |
|                             |                            | ↔+: Select Screen<br>↑↓: Select Item<br>Enter: Select       |
|                             |                            | +/-: Change Opt.<br>F1: General Help<br>F2: Previous Values |
|                             |                            | F3: Optimized Defaults<br>F4: Save & Reset<br>ESC: Exit     |
|                             |                            |                                                             |
|                             |                            |                                                             |
| Versi                       | on 2.21.1278 Copyright (C) | 2020 AMI                                                    |

| Field Name     | Serial Port                        |
|----------------|------------------------------------|
| Default Value  | [Enable]                           |
| Possible Value | Disabled                           |
|                | Enabled                            |
| Help           | Enable or Disable serial Port(COM) |

| Field Name    | Device Settings                                                         |
|---------------|-------------------------------------------------------------------------|
| Default Value | Device Super IO COM2 Address and IRQ                                    |
| Comment       | This field is not selectable. There is no help text associated with it. |

#### 5.2.7 Serial Port 3 Configuration

| Advanced                       | Aptio Setup — AMI            |                                                                                                    |
|--------------------------------|------------------------------|----------------------------------------------------------------------------------------------------|
| Serial Port 3 Configuration    | 7                            | Enable or Disable Serial Port<br>(COM)                                                             |
| Serial Port<br>Device Settings | [Enabled]<br>IO=2EOh; IRQ=5; | ++: Select Screen<br>14: Select Item<br>Enter: Select<br>+/-: Change Opt.                          |
|                                |                              | F1: General Help<br>F2: Previous Values<br>F3: Optimized Defaults<br>F4: Save & Reset<br>ESC: Exit |

| Field Name     | Serial Port                        |
|----------------|------------------------------------|
| Default Value  | [Enable]                           |
| Possible Value | Disabled                           |
|                | Enabled                            |
| Help           | Enable or Disable serial Port(COM) |

| Field Name    | Device Settings                                                         |
|---------------|-------------------------------------------------------------------------|
| Default Value | Device Super IO COM3 Address and IRQ                                    |
| Comment       | This field is not selectable. There is no help text associated with it. |

#### 5.2.8 Serial Port 4 Configuration

| Advanced                                 | Aptio Setup – AMI            |                                                                                                    |
|------------------------------------------|------------------------------|----------------------------------------------------------------------------------------------------|
| Serial Port 4 Configuration              |                              | Enable or Disable Serial Port                                                                                                    |
| Serial Port<br>Device Settings           | [Enabled]<br>IO=3F8h; IRQ=4; | (COM)<br>++: Select Screen<br>fl: Select Item<br>Enter: Select<br>+/-: Change Opt.<br>F1: General Help<br>F2: Previous Values<br>F3: Optimized Defaults<br>F4: Save & Reset<br>ESC: Exit |
| Version 2.21.1278 Copyright (C) 2021 AMI |                              |                                                                                                    |

| Field Name     | Serial Port                        |
|----------------|------------------------------------|
| Default Value  | [Enable]                           |
| Possible Value | Disabled                           |
|                | Enabled                            |
| Help           | Enable or Disable serial Port(COM) |

| Field Name    | Device Settings                                                         |
|---------------|-------------------------------------------------------------------------|
| Default Value | Device Super IO COM4 Address and IRQ                                    |
| Comment       | This field is not selectable. There is no help text associated with it. |

#### 5.2.9 Hardware Monitor

| Advanced                                                                                                    | Aptio Setup — AMI                                                             |                                                                                                    |  |
|----------------------------------------------------------------------------------------------------|-------------------------------------------------------------------------------|----------------------------------------------------------------------------------------------------|--|
| Advanced<br>Pc Health Status<br>DIMM Temperature<br>CPU VR Temperature<br>Fan Speed<br>VBat<br>VMem_Mon<br>VCORE | : +7.3 %<br>: +25.4 %<br>: 3358 RPM<br>: +2.976 V<br>: +1.202 V<br>: +1.744 V |                                                                                                    |  |
| VCC3V<br>VSB3V<br>VCCRTC                                                                                         | : +3.328 V<br>: +3.312 V<br>: +3.088 V                                        |                                                                                                    |  |
|                                                                                                    |                                                                               | <pre>++: Select Screen fl: Select Item Enter: Select +/-: Change Opt. F1: General Help F2: Previous Values F3: Optimized Defaults F4: Save &amp; Reset ESC: Exit</pre> |  |
| Version 2.21.1278 Copyright (C) 2020 AMI                                                                         |                                                                               |                                                                                                    |  |

| Туре               | Range                                                                                                    |
|--------------------|----------------------------------------------------------------------------------------------------|
| DIMM Temperature   | <b>70~-40</b> °C                                                                                                    |
| CPU VR Temperature | <b>70~-40</b> ℃                                                                                                    |
| Fan Speed          | There are many kinds of the fan could be installed into the system, so we could<br>only set 0 RPM for the failed fan speed, and there is also no high RPM<br>limitation. |
| VBat               | 2.0~ 3.65V                                                                                                    |
| VMem_Mon           | 1.15 ! 1.25V                                                                                                    |
| VCORE              | 0~2V                                                                                                    |
| VCC3V              | 3.13~3.65V                                                                                                    |
| VSB3V              | 3.13~3.65V                                                                                                    |
| VCCRTC             | 2.0~3.2V                                                                                                    |

#### 5.2.10 RTC Wake Settings

| Advanced            | Aptio Setup – American Megatrends Internat | ional, LLC.                                                                                                    |
|---------------------|--------------------------------------------|----------------------------------------------------------------------------------------------------|
| Wake system from S5 | [Disabled]                                 | Enable or disable System wake<br>on alarm event. Select<br>FixedTime, system will wake on<br>the hr::min::sec specified.                                               |
|                     |                                            | <pre>++: Select Screen 1↓: Select Item Enter: Select +/-: Change Opt. F1: General Help F2: Previous Values F3: Optimized Defaults F4: Save &amp; Reset ESC: Exit</pre> |
| Ver. 2.21.          | 1277 Copyright (C) 2020 American Megatrend | s International, LLC.                                                                                                    |

| Field Name     | Wake system from S5                                                                                             |
|----------------|----------------------------------------------------------------------------------------------------|
| Default Value  | [Disabled]                                                                                                    |
| Possible Value | Disabled<br>Fixed Time                                                                                          |
| Help           | Enable or disable System wake on alarm event, Select FixedTime, system will wake on the hr::min::sec specified. |

| Field Name     | Wake up hour(Show when Wake system from S5 set to Fixed Time) |
|----------------|---------------------------------------------------------------|
| Default Value  | 0                                                             |
| Possible Value | 0-23                                                          |
| Help           | Select 0-23 For example enter 3 for 3 am and 15 for 3pm       |

| Field Name     | Wake up minute(Show when Wake system from S5 set to Fixed Time) |
|----------------|-----------------------------------------------------------------|
| Default Value  | 0                                                               |
| Possible Value | 0-59                                                            |
| Help           | Select 0-59 for Minute                                          |

| Field Name     | Wake up second(Show when Wake system from S5 set to Fixed Time) |
|----------------|-----------------------------------------------------------------|
| Default Value  | 0                                                               |
| Possible Value | 0-59                                                            |

Help

Select 0-59 for second

#### 5.2.11 Network Stack Configuration

| Advanced      | - <del>Setup - Americ</del> an Megatrenus II |                                                                                                    |
|---------------|----------------------------------------------|----------------------------------------------------------------------------------------------------|
| Network Stack | [Disabled]                                   | Enable/Disable UEFI Network<br>Stack                                                                                                    |
|               |                                              | <pre>++: Select Screen 14: Select Item Enter: Select +/-: Change Opt. F1: General Help F2: Previous Values F3: Optimized Defaults F4: Save &amp; Reset ESC: Exit</pre> |
| Van 2 21 1277 | Conuright (C) 2020 American Ma               |                                                                                                    |

| Field Name     | Network stack                     |
|----------------|-----------------------------------|
| Default Value  | [Disabled]                        |
| Possible Value | Disabled<br>Enabled               |
| Help           | Enable/Disable UEFI Network stack |

| Field Name     | Ipv4 PXE Support (Ava ilable when Network stack Enabled)                                       |
|----------------|------------------------------------------------------------------------------------------------|
| Default Value  | [Enabled]                                                                                      |
| Possible Value | Disabled<br>Enabled                                                                            |
| Help           | Enable/Disable Ipv4 PXE Boot Support. If disabled IPV4 PXE boot support will not be available. |

| Field Name     | Ipv6 PXE Support (Available when Network stack En abled)                                       |
|----------------|------------------------------------------------------------------------------------------------|
| Default Value  | [Enabled]                                                                                      |
| Possible Value | Disabled<br>Enabled                                                                            |
| Help           | Enable/Disable Ipv6 PXE Boot Support. If disabled IPV6 PXE boot support will not be available. |

#### 5.2.12 NVMe Configuration

| Advanced             | Aptio Setup – AMI          |                                                                                                    |
|----------------------|----------------------------|----------------------------------------------------------------------------------------------------|
| NVMe Configuration   |                            |                                                                                                    |
| No NVME Device Found |                            |                                                                                                    |
|                      |                            | <pre> ++: Select Screen  f↓: Select Item Enter: Select +/-: Change Opt. F1: General Help F2: Previous Values F3: Optimized Defaults F4: Save &amp; Reset ESC: Exit</pre> |
| Version 2.           | 21.1278 Copyright (C) 2020 | AMI                                                                                                    |

| Field Name | (Device)                                                     |
|------------|--------------------------------------------------------------|
| Comment    | Press Enter when selected to go into the associated Sub-Menu |

#### 5.3 Evnet logs

| Aptio Setup – AMI<br>Main Advanced <mark>Event Logs</mark> Security Boot Save & Exit |                                                                                                    |
|--------------------------------------------------------------------------------------|----------------------------------------------------------------------------------------------------|
| ▶ Change Smbios Event Log Settings<br>▶ View Smbios Event Log                        | Press <enter> to change the<br/>Smbios Event Log configuration.</enter>                                                                                                |
|                                                                                      | <pre>++: Select Screen f↓: Select Item Enter: Select +/-: Change Opt. F1: General Help F2: Previous Values F3: Optimized Defaults F4: Save &amp; Reset ESC: Exit</pre> |
| Version 2.21.1278 Copyright (C) 2020                                                 | AMI                                                                                                    |

| Field Name | Change Smbios Event Log Settings                                    |
|------------|---------------------------------------------------------------------|
| Help       | Press <enter> to change the Smbios Event Log configuration.</enter> |
| Comment    | Press Enter when selected to go into the associated Sub-Menu        |

| Field Name | View Smbios Event Log                                        |
|------------|--------------------------------------------------------------|
| Help       | Press <enter> to view the Smbios Event Log records</enter>   |
| Comment    | Press Enter when selected to go into the associated Sub-Menu |

#### 5.3.1 Enabling/Disabling Options

| Event Logs                                              | Aptio Setup – AMI           |                                                                                          |
|---------------------------------------------------------|-----------------------------|------------------------------------------------------------------------------------------|
| Enabling/Disabling Options<br>Smbios Event Log          | [Enabled]                   | Change this to enable or<br>disable all features of Smbios<br>Event Logging during boot. |
| Erasing Settings<br>Erase Event Log<br>When Log is Full | [No]<br>[Do Nothing]        |                                                                                          |
|                                                         |                             |                                                                                          |
|                                                         |                             | ++: Select Screen                                                                        |
|                                                         |                             | T∔: Select Item<br>Enter: Select<br>+/-: Change Opt.                                     |
|                                                         |                             | F1: General Help<br>F2: Previous Values<br>F3: Optimized Defaults<br>F4: Save & Reset    |
|                                                         |                             | ESU: EXIT                                                                                |
| Versio                                                  | n 2.21.1278 Copyright (C) 2 | 2020 AMI                                                                                 |

| Field Name     | Smbios Event Log                                                                   |
|----------------|------------------------------------------------------------------------------------|
| Default Value  | [Enabled]                                                                          |
| Possible Value | Disabled<br>Enabled                                                                |
| Help           | Change this to enable or disable all features of Smbios Event Logging during boot. |

| Field Name     | Erase Event Log                                                                                            |
|----------------|----------------------------------------------------------------------------------------------------|
| Default Value  | [No]                                                                                                    |
| Possible Value | No<br>Yes, Next reset<br>Yes, Every reset                                                                  |
| Help           | Choose options for erasing Smbios Event Log. Erasing is done prior to any logging activation during reset. |

| Field Name     | When Log is Full                                         |
|----------------|----------------------------------------------------------|
| Default Value  | [Do Nothing                                              |
| Possible Value | Do Nothing<br>Erase Immediately                          |
| Help           | Choose options for reactions to a full Smbios Event Log. |

#### 5.3.2 View Smbios Event log

| Aptio Setup – AMI<br>Event Logs                                                                                                    |                                                                                                    |
|----------------------------------------------------------------------------------------------------|----------------------------------------------------------------------------------------------------|
| DATE         TIME         ERROR CODE         SEVERITY         COUNT           09/09/20         17:22:06         Smbios         0x16         N/A         N/A           09/09/20         17:22:50         EFI         03008205         Unrecognized         02           09/09/20         17:22:50         EFI         03008105         Unrecognized         02           09/09/20         17:22:50         EFI         03008303         Unrecognized         02           09/09/20         17:54:26         EFI         03008103         Unrecognized         01           09/09/20         17:54:26         EFI         03008103         Unrecognized         01 | DESCRIPTION<br>Log Area Reset and Count is<br>applicable only for<br>Multi-Events                                                                                               |
|                                                                                                    | ++: Select Screen<br>f4: Select Item<br>Enter: Select<br>+/-: Change Opt.<br>F1: General Help<br>F2: Previous Values<br>F3: Optimized Defaults<br>F4: Save & Reset<br>ESC: Exit |
| Version 2.21.1278 Copyright (C)                                                                                                    | 2020 AMI                                                                                                    |

| Field Name     | DATE / TIME / ERROR CODE / SEVERITY / COUNT |
|----------------|---------------------------------------------|
| Default Value  | MM/DD/YY HH:MM:SS Smbios 0x16 N/A N/A       |
| Possible Value | By Events                                   |
| Help           | By Events                                   |

#### 5.4 Security Page

| Aptio Setup – Am<br>Main Advanced Security Boot Sav                                                                                                    | erican Megatrends Internations e a Exit                       | onal, LLC.                                                  |
|----------------------------------------------------------------------------------------------------|---------------------------------------------------------------|-------------------------------------------------------------|
| Password Description                                                                                                    |                                                               | Set Administrator Password                                  |
| If ONLY the Administrator's password<br>then this only limits access to Setu<br>only asked for when entering Setup.<br>If ONLY the User's password is set,<br>is a power on password and must be e<br>boot or enter Setup. In Setup the Us<br>have Administrator rights.<br>The password length must be<br>in the following range:<br>Minimum length | is set,<br>p and is<br>then this<br>ntered to<br>er will<br>3 |                                                             |
| Maximum length                                                                                                    | 20                                                            | ↔: Select Screen                                            |
| Administrator Password                                                                                                    |                                                               | ↑↓: Select Item                                             |
| user rasswuru                                                                                                    |                                                               | +/-: Change Opt.<br>F1: General Help<br>F2: Previous Values |
| HDD Security Configuration:                                                                                                    |                                                               | F3: Optimized Defaults                                      |
| P1:128GB SATA Flash Drive                                                                                                    |                                                               | F4: Save & Reset<br>ESC: Exit                               |
| ▶ Secure Boot                                                                                                    |                                                               |                                                             |
| BIOS Update                                                                                                    |                                                               |                                                             |
|                                                                                                    |                                                               |                                                             |
| Ver. 2.21.1277 Conuright (                                                                                                    | C) 2020 American Megatrends                                   | International LLC                                           |

| Field Name | Administrator Password     |
|------------|----------------------------|
| Help       | Set Administrator Password |

| Field Name | User Password      |
|------------|--------------------|
| Help       | Set User Password. |

| Field Name | HDD Security drive                                           |
|------------|--------------------------------------------------------------|
| Help       | HDD Security Configuration for selected drive                |
| Comment    | Press Enter when selected to go into the associated Sub-Menu |

| Field Name | Secure Boot                                                  |
|------------|--------------------------------------------------------------|
| Help       | Secure Boot Configuration                                    |
| Comment    | Press Enter when selected to go into the associated Sub-Menu |

| Field Name | BIOS Update                                                  |
|------------|--------------------------------------------------------------|
| Help       | BIOS Update support                                          |
| Comment    | Press Enter when selected to go into the associated Sub-Menu |

#### 5.4.1 HDD Security

| Aptio Setup – A<br>Security                                                                                                    | merican Megatrends Internati                                                       | onal, LLC.                                                                                                    |
|----------------------------------------------------------------------------------------------------|------------------------------------------------------------------------------------|----------------------------------------------------------------------------------------------------|
| HDD Password Description :<br>Allows Access to Set, Modify and Cl<br>Hard Disk User Password<br>User Password is mandatory to Enabl<br>If the 'Set User Password' option i<br>do power cycle to enable the option<br>HDD PASSWORD CONFIGURATION:<br>Security Supported :<br>Security Enabled :<br>Security Locked :<br>Security Frozen :<br>HDD User Pwd Status: | ear<br>e HDD Security.<br>s hidden,<br>again.<br>Yes<br>No<br>Yes<br>NOT INSTALLED | <pre>++: Select Screen 11: Select Item Enter: Select +/-: Change Opt. F1: General Help F2: Previous Values F3: Optimized Defaults F4: Save &amp; Reset ESC: Exit</pre> |
| Ver. 2.21.1277 Copyright                                                                                                    | (C) 2020 American Megatrends                                                       | International, LLC.                                                                                                    |

| Field Name | Set User Password                                                                                                    |
|------------|----------------------------------------------------------------------------------------------------|
| Help       | Set HDD User Password. *** Advisable to Power Cycle System after Setting Hard Disk<br>Passwords ***.Discard or Save changes option in setup does not have any impact on<br>HDD when password is set or removed. If the 'Set HDD User Password' option is<br>hidden, do power cycle to enable the option again |

#### 5.4.2 Secure Boot

|                                                                     | Aptio Setup – AMI<br>Security    |                                                                                                    |
|---------------------------------------------------------------------|----------------------------------|----------------------------------------------------------------------------------------------------|
| System Mode<br>Secure Boot                                          | Setup<br>[Enabled]<br>Not Active | Secure Boot feature is Active<br>if Secure Boot is Enabled,<br>Platform Key(PK) is enrolled<br>and the System is in User mode.<br>The mode change requires                      |
| Secure Boot Mode<br>▶ Restore Factory Keys<br>▶ Reset To Setup Mode | [Standard]                       | platform reset                                                                                                    |
| ▶ Key Management                                                    |                                  |                                                                                                    |
|                                                                     |                                  | ++: Select Screen<br>f1: Select Item<br>Enter: Select<br>+/-: Change Opt.<br>F1: General Help<br>F2: Previous Values<br>F3: Optimized Defaults<br>F4: Save & Reset<br>ESC: Exit |
|                                                                     |                                  |                                                                                                    |
| ame Secure Boot                                                     | Version 2.21.1278 Copyright (    | C) 2020 AMI                                                                                                    |
| Value [Enabled]                                                     |                                  |                                                                                                    |

| Field Name     | Secure Boot                                                                                                    |
|----------------|----------------------------------------------------------------------------------------------------|
| Default Value  | [Enabled]                                                                                                    |
| Possible Value | Enabled<br>Disabled                                                                                                    |
| Help           | Secure Boot feature is Active if Secure Boot is Enabled,Platform Key(PK) is enrolled<br>and the System is in User mode.The mode change requires platform reset |

| Field Name     | Secure Boot Mode                                                                                                    |
|----------------|----------------------------------------------------------------------------------------------------|
| Default Value  | [Standard]                                                                                                    |
| Possible Value | Standard<br>Custom                                                                                                    |
| Help           | Secure Boot mode options:Standard or Custom.In Custom mode, Secure Boot Policy variables can be configured by a physically present user without full authentication |

| Field Name | Restore Factory Keys (Secure Boot Mode set to Custom)                        |  |
|------------|------------------------------------------------------------------------------|--|
| Help       | Force System to User Mode. Install factory default Secure Boot key databases |  |

| Field Name | Reset to Setup Mode (After Restore Factory keys Provision) |
|------------|------------------------------------------------------------|
| Help       | Delete all Secure Boot key databases from NVRAM            |

| Field Name | Key Management                                                                          |
|------------|-----------------------------------------------------------------------------------------|
| Help       | Enables expert users to modify Secure Boot Policy variables without full authentication |

Comment

Enables expert users to modify Secure Boot Policy variables without full authentication.

#### 5.4.3 Key Management (Secure Boot Mode set to Custom)

| Aptio Setup – American Megatrends International, LLC.<br>Security                                                        |                                                            |                                                                                |  |
|----------------------------------------------------------------------------------------------------|------------------------------------------------------------|--------------------------------------------------------------------------------|--|
| Vendor Keys                                                                                                    | Valid                                                      | Install factory default Secure<br>Boot keys after the platform                 |  |
| Factory Key Provision<br>Restore Factory Keys<br>Reset To Setup Mode<br>Export Secure Boot variables<br>Enroll Efi Image | [Disabled]                                                 | reset and while the System is<br>in Setup mode                                 |  |
| Device Guard Ready<br>▶ Remove 'UEFI CA' from DB<br>▶ Restore DB defaults                                                |                                                            |                                                                                |  |
| Secure Boot variable   Size <br>> Platform Key(PK)   0 <br>> Key Exchange Keys   0 <br>> Authorized Signatures   0       | Keys  Key Source<br>0  No Keys<br>0  No Keys<br>0  No Keys | ++: Select Screen<br>f4: Select Item<br>Enter: Select                          |  |
| <ul> <li>Forbidden Signatures</li> <li>Authorized TimeStamps</li> <li>0</li> </ul>                                       | 0 No Keys<br>0 No Keys                                     | +/-: Change Opt.<br>E1: General Heln                                           |  |
| ▶ OsRecovery Signatures  0                                                                                               | 0  No Keys                                                 | F2: Previous Values<br>F3: Optimized Defaults<br>F4: Save & Reset<br>ESC: Exit |  |
| Ver. 2.21.1277 Cop                                                                                                    | yright (C) 2020 American Megatrends                        | International, LLC.                                                            |  |

| Field Name     | Factory Key Provision                                                                                   |
|----------------|----------------------------------------------------------------------------------------------------|
| Default Value  | [Disabled]                                                                                              |
| Possible Value | Disabled<br>Enabled                                                                                     |
| Help           | Install factory default Secure Boot keys after the platform reset and while the System is in Setup mode |

| Field Name | Restore Factory Keys                                                         |
|------------|------------------------------------------------------------------------------|
| Help       | Force System to User Mode. Install factory default Secure Boot key databases |

| Field Name | Reset to Setup Mode                             |
|------------|-------------------------------------------------|
| Help       | Delete all Secure Boot key databases from NVRAM |

| Field Name | Export Secure Boot variables                                                                     |
|------------|--------------------------------------------------------------------------------------------------|
| Help       | Copy NVRAM content of Secure Boot variables to files in a root folder on a file system<br>device |

| Field Name | Enroll Efi Image                                                                                                    |
|------------|----------------------------------------------------------------------------------------------------|
| Help       | Allow the image to run in Secure Boot mode. Enroll SHA256 Hash certificate of a PE image into Authorized Signature Database (db) |

| Field Name | Remove 'UEFI CA' from DB                                                                                      |
|------------|----------------------------------------------------------------------------------------------------|
| Help       | Device Guard ready system must not list 'Microsoft UEFI CA' Certificate in Authorized Signature database (db) |

| Field Name | Restore DB defaults                     |
|------------|-----------------------------------------|
| Help       | Restore DB variable to factory defaults |

| Field Name    | Platform Key (PK)                                                                                                    |
|---------------|----------------------------------------------------------------------------------------------------|
| Default Value | Size:0, Keys:0, Key source: No Keys                                                                                                    |
| Help          | Enroll Factory Defaults<br>or load certificates from a file:<br>1.Public Key Certificate:<br>a)EFI_SIGNATURE_LIST<br>b)EFI_CERT_X509 (DER)<br>c)EFI_CERT_RSA2048 (bin)<br>d)EFI_CERT_SHAXXX<br>2.Authenticated UEFI Variable<br>3.EFI PE/COFF Image(SHA256)<br>Key Source:<br>Factory,External,Mixed |
| Comment       | Press Enter when selected to go into the associated Sub-Menu "Key Management".                                                                                                    |

| Field Name    | Key Exchange Keys                                                                                                    |
|---------------|----------------------------------------------------------------------------------------------------|
| Default Value | Size:0, Keys:0, Key source: No Keys                                                                                                    |
| Help          | Enroll Factory Defaults or load certificates from a file:<br>1.Public Key Certificate:<br>a )EFI_SIGNATURE_LIST<br>b)EFI_CERT_X509 (DER)<br>c)EFI_CERT_RSA2048 (bin)<br>d)EFI_CERT_SHAXXX<br>2.Authenticated UEFI Variable<br>3.EFI PE/COFF Image(SHA256)<br>Key Source:<br>Factory,External,Mixed |
| Comment       | Press Enter when selected to go into the associated Sub-Menu.                                                                                                    |

| Field Name    | Authorized Signatures                                                                                                    |
|---------------|----------------------------------------------------------------------------------------------------|
| Default Value | Size:0, Keys:0, Key source: No Keys                                                                                                    |
| Help          | Enroll Factory Defaults or load certificates from a file:<br>1.Public Key Certificate:<br>a)EFI_SIGNATURE_LIST<br>b)EFI_CERT_X509 (DER)<br>c)EFI_CERT_RSA2048 (bin)<br>d)EF I_CERT_SHAXXX<br>2.Authenticated UEFI Variable<br>3.EFI PE/COFF Image(SHA256)<br>Key Source:<br>Factory,External,Mixed |
| Comment       | Press Enter when selected to go into the associated Sub-Menu.                                                                                                    |

| Field Name    | Forbidden Signatures                                                                                                    |
|---------------|----------------------------------------------------------------------------------------------------|
| Default Value | Size:0, Keys:0, Key source: No Keys                                                                                                    |
| Help          | Enroll Factory Defaults or load certificates from a file:<br>1.Public Key Certificate:<br>a)EFI_SIGNATURE_LIST<br>b)EFI_CERT_X509 (DER)<br>c)EFI_CERT_RSA2048 (bin)<br>d)EFI_CERT_SHAXXX<br>2.Authenticated UEFI Variable<br>3.EFI PE/COFF Image(SHA256)<br>Key So<br>urce:<br>Factory,External,Mixed |
| Comment       | Press Enter when selected to go into the associated Sub-Menu.                                                                                                    |

| Field Name    | Authorized TimeStamps                                                                                                    |
|---------------|----------------------------------------------------------------------------------------------------|
| Default Value | Size:0, Keys:0, Key source: No Keys                                                                                                    |
| Help          | Enroll Factory Defaults or load certificates from a file:<br>1.Pub<br>lic Key Certificate:<br>a)EFI_SIGNATURE_LIST<br>b)EFI_CERT_X509 (DER)<br>c)EFI_CERT_RSA2048 (bin)<br>d)EFI_CERT_SHAXXX<br>2.Authenticated UEFI Variable<br>3.EFI PE/COFF Image(SHA256)<br>Key Source:<br>Factory,External,Mixed |
| Comment       | Press Enter when selected to go into the associated Sub Menu.                                                                                                    |

| Field Name    | OsRecovery Signatures                                                                                                    |
|---------------|----------------------------------------------------------------------------------------------------|
| Default Value | Size:0, Keys:0, Key source: No Keys                                                                                                    |
| Help          | Enroll Factory Defaults or load certificates from a file:<br>1.Public Key Certificate:<br>a)EFI_SIGNATURE_LIST<br>b)EFI_CERT_X509 (DER)<br>c)EFI_C ERT_RSA2048 (bin)<br>d)EFI_CERT_SHAXXX<br>2.Authenticated UEFI Variable<br>3.EFI PE/COFF Image(SHA256)<br>Key Source:<br>Factory,External,Mixed |
| Comment       | Press Enter when selected to go into the associated Sub-Menu.                                                                                                    |

#### 5.4.4 BIOS Update

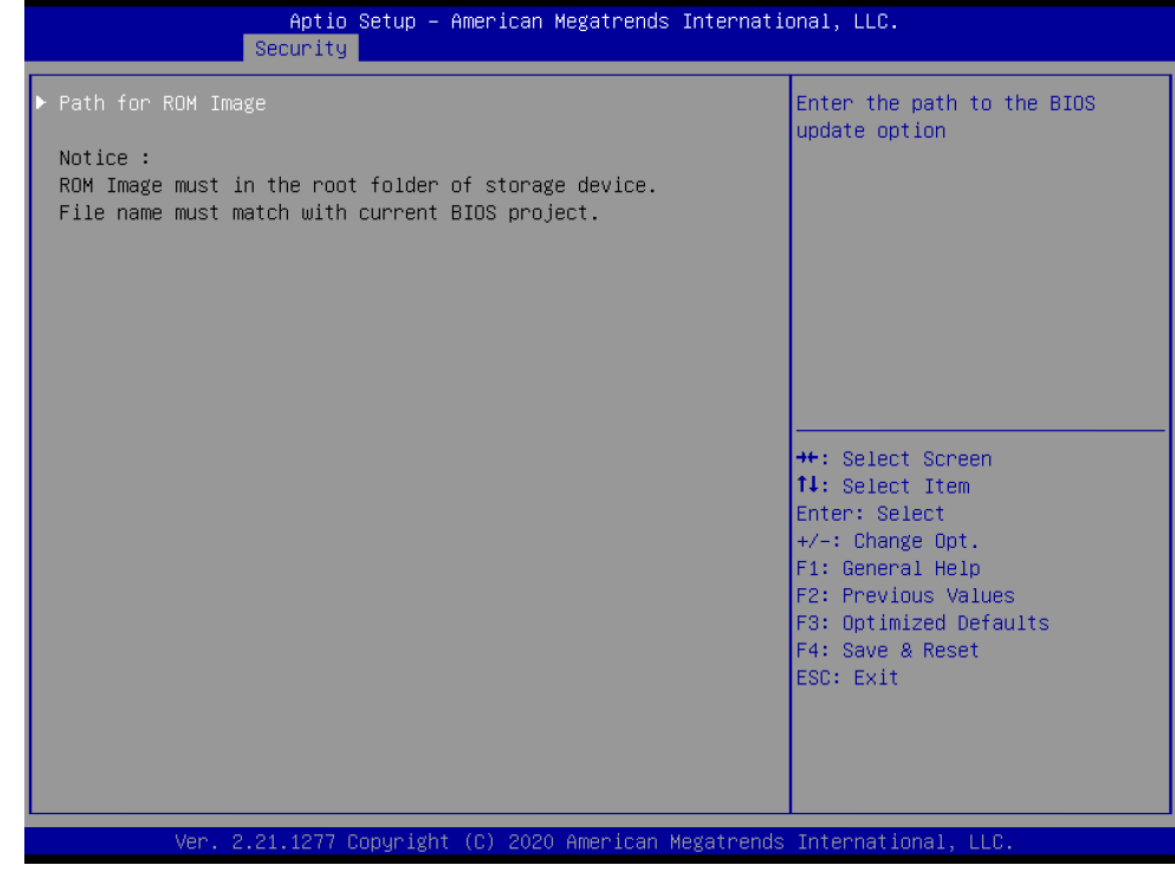

| Field Name | Path for ROM Image                        |
|------------|-------------------------------------------|
| Help       | Enter the path to the Secure flash option |

#### 5.4.5 Boot Page

| Main Advanced Chipset Event Logs                                                                                                    | Aptio Setup – AMI<br>Security Boot Save & Ex | it                                                         |
|----------------------------------------------------------------------------------------------------|----------------------------------------------|------------------------------------------------------------|
| Boot Configuration     Number of seconds to wait for<br>setup Prompt Timeout       Bootup NumLock State     [Off]       65535(0xFFFF) means indefinite<br>waiting.                |                                              |                                                            |
| FIXED BOOT ORDER Priorities<br>Boot Option #1 [USB Floppy]<br>Boot Option #2 [USB CD/DVD]<br>Boot Option #3 [Hard Disk]<br>Boot Option #4 [USB Key:UEFI: USB<br>FLASH DRIVE PMAP, |                                              |                                                            |
| Boot Option #5<br>Boot Option #6<br>Boot Option #7                                                                                                    | [USB Hard Disk]<br>[NVME]<br>[Network]       | <pre>++: Select Screen 1↓: Select Item Enter: Select</pre> |
| ► UEFI USB Key Drive BBS Priorities +/-: Change Opt. F1: General Help F2: Previous Values F3: Optimized Defaults F4: Save & Reset ESC: Exit                                       |                                              |                                                            |
| Version 2.                                                                                                    | .21.1278 Copyright (C) 2020                  | AMI                                                        |

| Field Name     | Setup Prompt Timeout                                                                        |
|----------------|---------------------------------------------------------------------------------------------|
| Default Value  | 1                                                                                           |
| Possible Value | 1~65535                                                                                     |
| Help           | Number of seconds to wait for setup activation key. 65535(0xFFFF) means indefinite waiting. |

| Field Name     | Bootup NumLock State              |
|----------------|-----------------------------------|
| Default Value  | [Off]                             |
| Possible Value | On<br>Off                         |
| Help           | Select the keyboard NumLock state |

| Field Name     | Boot Option #1                                                                              |
|----------------|---------------------------------------------------------------------------------------------|
| Default Value  | [USB Floppy]                                                                                |
| Possible Value | USB Floppy, CD/DVD, USB CD/DVD, Hard Disk , USB Key, USB Hard Disk, NVME, Network, Disabled |
| Help           | Sets the system boot order                                                                  |

| Field Name     | Boot Option #2                                                            |
|----------------|---------------------------------------------------------------------------|
| Default Value  | [USB CD/DVD]                                                              |
| Possible Value | USB Floppy, CD/DVD, USB CD/DVD, Hard Disk , USB Key, USB Hard Disk, NVME, |

|      | Network, Disabled          |
|------|----------------------------|
| Help | Sets the system boot order |

| Field Name     | Boot Option #3                                                                              |
|----------------|---------------------------------------------------------------------------------------------|
| Default Value  | [Hard Disk]                                                                                 |
| Possible Value | USB Floppy, CD/DVD, USB CD/DVD, Hard Disk , USB Key, USB Hard Disk, NVME, Network, Disabled |
| Help           | Sets the system boot order                                                                  |

| Field Name     | Boot Option #4                                                                              |
|----------------|---------------------------------------------------------------------------------------------|
| Default Value  | [USB Key]                                                                                   |
| Possible Value | USB Floppy, CD/DVD, USB CD/DVD, Hard Disk , USB Key, USB Hard Disk, NVME, Network, Disabled |
| Help           | Sets the system boot order                                                                  |

| Field Name     | Boot Option #5                                                                             |
|----------------|--------------------------------------------------------------------------------------------|
| Default Value  | [USB Hard Disk]                                                                            |
| Possible Value | USB Floppy, CD/DVD, USB CD/DVD, Hard Disk, USB Key, USB Hard Disk, NVME, Network, Disabled |
| Help           | Sets the system boot order                                                                 |

| Field Name     | Boot Option #6                                                                             |
|----------------|--------------------------------------------------------------------------------------------|
| Default Value  | [NVME]                                                                                     |
| Possible Value | USB Floppy, CD/DVD, USB CD/DVD, Hard Disk, USB Key, USB Hard Disk, NVME, Network, Disabled |
| Help           | Sets the system boot order                                                                 |

| Field Name     | Boot Option #7                                                                              |
|----------------|---------------------------------------------------------------------------------------------|
| Default Value  | [Network]                                                                                   |
| Possible Value | USB Floppy, CD/DVD, USB CD/DVD, Hard Disk , USB Key, USB Hard Disk, NVME, Network, Disabled |
| Help           | Sets the system boot order                                                                  |

| Field Name | (UEFI) USB Floppy Drive BBS Priorities                                        |  |
|------------|-------------------------------------------------------------------------------|--|
| Help       | Specifies the Boot Device Priority sequence from available USB Floppy Drives. |  |
| Comment    | Press Enter when selected to go into the associated Sub-Menu.                 |  |

| Field Name | (UEFI) USB CDROM/DVD ROM Drive BBS Priorities                                    |  |
|------------|----------------------------------------------------------------------------------|--|
| Help       | Specifies the Boot Device Priority sequence from available USB/CDROM/DVD Drives. |  |
| Comment    | Press Enter when selected to go into the associated Sub-Menu.                    |  |

| Field Name | (UEFI) Hard Disk Drive BBS Priorities                                        |  |
|------------|------------------------------------------------------------------------------|--|
| Help       | Specifies the Boot Device Priority sequence from available Hard Disk Drives. |  |
| Comment    | Press Enter when selected to go into the associated Sub-Menu.                |  |

| Field Name | (UEFI) USB KEY Drive BBS Priorities                                        |  |
|------------|----------------------------------------------------------------------------|--|
| Help       | Specifies the Boot Device Priority sequence from available USB Key Drives. |  |
| Comment    | Press Enter when selected to go into the associated Sub-Menu.              |  |

| Field Name | (UEFI) USB Hard Disk Drive BBS Priorities                                        |  |
|------------|----------------------------------------------------------------------------------|--|
| Help       | Specifies the Boot Device Priority sequence from available USB Hard Disk Drives. |  |
| Comment    | Press Enter when selected to go into the associated Sub-Menu.                    |  |

| Field Name | (UEFI) NVME Drive BBS Priorities                                        |  |
|------------|-------------------------------------------------------------------------|--|
| Help       | Specifies the Boot Device Priority sequence from available NVME Drives. |  |
| Comment    | Press Enter when selected to go into the associated Sub-Menu.           |  |

| Field Name | (UEFI) NETWORK Drive BBS Priorities                                        |  |
|------------|----------------------------------------------------------------------------|--|
| Help       | Specifies the Boot Device Priority sequence from available NETWORK Drives. |  |
| Comment    | Press Enter when selected to go into the associated Sub-Menu.              |  |

#### 5.4.5.1 (List Boot Device Type) Drive BBS Priorities

| 3oot Option #1 | [Windows Boot Manager<br>(128GB SATA Flash<br>Drive)] | Sets the system boot order                                                                         |
|----------------|-------------------------------------------------------|----------------------------------------------------------------------------------------------------|
|                |                                                       |                                                                                                    |
|                |                                                       |                                                                                                    |
|                |                                                       | <pre>++: Select Screen t↓: Select Item Enter: Select +/-: Change Opt.</pre>                        |
|                |                                                       | F1: General Help<br>F2: Previous Values<br>F3: Optimized Defaults<br>F4: Save & Reset<br>ESC: Exit |
|                |                                                       |                                                                                                    |

| Field Name     | Boot Option #1                           |
|----------------|------------------------------------------|
| Default Value  |                                          |
| Possible Value | Boot Device Name 1 of this type, Disable |

| Help  | Sets the system boot order                                              |                                                                                                    |
|-------|-------------------------------------------------------------------------|----------------------------------------------------------------------------------------------------|
| 5.4.6 | Save & Exit Page                                                        |                                                                                                    |
|       | Aptio Setup – American Mega<br>Main Advanced Security Boot Save & Exit  | atrends International, LLC.                                                                                                    |
|       | Save Changes and Reset<br>Discard Changes and Reset<br>Restore Defaults | Reset the system after saving<br>the changes.                                                                                                    |
|       |                                                                         | <pre>++: Select Screen 14: Select Item Enter: Select +/-: Change Opt. F1: General Help F2: Previous Values F3: Optimized Defaults F4: Save &amp; Reset ESC: Exit</pre> |
| _     | Ver. 2.21.1277 Copyright (C) 2020 Ame                                   | erican Megatrends International, LLC.                                                                                                    |

| Field Name | Save Changes and Reset                     |
|------------|--------------------------------------------|
| Help       | Reset the system after saving the changes. |

| Field Name | Discard Changes and Rest                       |
|------------|------------------------------------------------|
| Help       | Reset system setup without saving any changes. |

| Field Name | Restore Defaults                                       |
|------------|--------------------------------------------------------|
| Help       | Restore/Load Default values for all the setup options. |

#### **Chapter 6: Programable Function Key Setup**

#### **PreFace**

All operations within this document must be performed with the HotKey hardware connected in order to function properly.

#### 6.1 Start Hot Key International Version

Click the Hot Key International Version.exe program and wait for it to finish initializing. Once the program interface appears, it means that the initialization is complete and you can proceed with the operations. If the hardware is not connected or cannot be connected properly, an error message "Hardware Connect Fail" will appear.

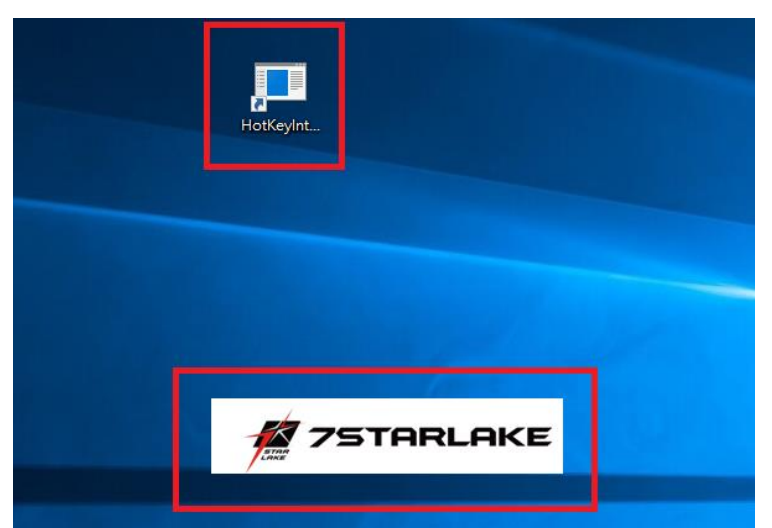

Click the Hot Key International Version.exe program and wait for it to finish initializing.

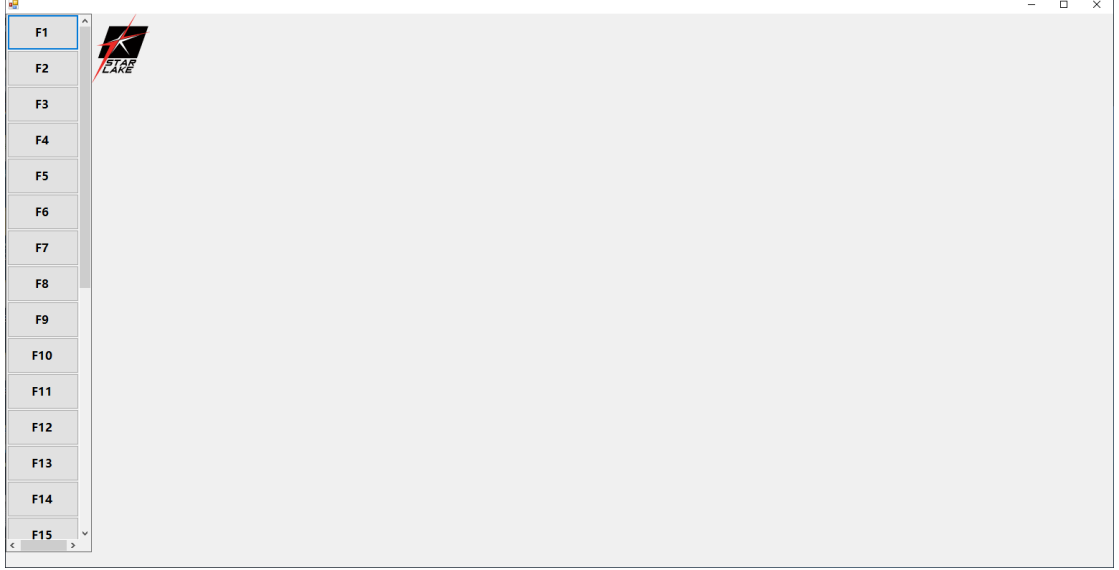

Once the program interface appears, it means that the initialization is complete and you can

proceed with the operations.

|                       | × |
|-----------------------|---|
| Hardware Connect Fail |   |
|                       |   |
| 確定                    |   |

If the hardware is not connected or cannot be connected properly, an error message "Hardware Connect Fail" will appear.

#### 6.2 Introduction to Hotkey Trigger Mode Operation

This chapter demonstrates the steps for setting up Trigger mode, including Save Cmd/Delete Step/Cancel Edit.

#### 6.2.1 Hotkey Trigger Mode - Save Cmd

Clicking on the first command "F1" will bring up a window to select Trigger Mode and Key Combination Mode. Select Trigger Mode and then choose "1" after entering Trigger Mode. Press "Save Cmd" to write the command to the hardware.

|     | X                               |
|-----|---------------------------------|
| F1  |                                 |
| F2  | (TARE                           |
| F3  |                                 |
| F4  |                                 |
| F5  |                                 |
| F6  |                                 |
| F7  | Operating Mode                  |
| F8  | Key<br>Trigger Mode combination |
| F9  | Mode                            |
| F10 |                                 |
| F11 |                                 |
| F12 |                                 |
| F13 |                                 |
| F14 |                                 |
| F15 |                                 |

Clicking on the first command "F1" will bring up a window to select Trigger Mode and Key Combination Mode. Select Trigger Mode

|     |              |            |     |       |                |               |    |    |    |    |    |     |     |               |                 | -              |                |
|-----|--------------|------------|-----|-------|----------------|---------------|----|----|----|----|----|-----|-----|---------------|-----------------|----------------|----------------|
| Â   | EIRE         |            |     |       |                |               |    |    |    |    |    |     |     |               |                 |                |                |
| 3   | Esc          |            | F1  | F2    | F3             | F4            | F5 | F6 | F7 | F8 | F9 | F10 | F11 | F12           | Print<br>Screen | Scroll<br>Lock | Pause<br>Break |
|     | ~            | 1          | 2   | 3     | 4              | 5             | 6  | 7  | 8  | 9  | 0  | -   | =   | Backsp<br>ace | Insert          | Home           | Page<br>UP     |
|     | Tab          | Q          | w   | E     | R              | т             | Y  | U  | I  | o  | Р  | ſ   | 1   | N             | Delete          | End            | Page<br>Dowr   |
|     | Caps<br>Lock | A          | s   | D     | F              | G             | н  | J  | к  | L  |    | ;   |     | Enter         |                 |                |                |
|     | Shift        | z          | x   | с     | v              | в             | N  | м  | <  | >  | ?  |     |     | Shift         |                 | Тор            |                |
| 1   | Ctrl         | Windo<br>n | Alt | Space |                |               |    |    |    |    |    |     | Alt | Ctrl          | Left            | Down           | Right          |
| 2   | 爛祿,1         |            |     |       |                | Caura         |    |    |    |    |    |     |     |               | J               |                |                |
| 3   |              |            |     |       |                | Cmd           |    |    |    |    |    |     |     |               |                 |                |                |
| 4   |              |            |     |       | Delete<br>Step | Cance<br>Edit |    |    |    |    |    |     |     |               |                 |                |                |
| 5 * |              |            |     |       |                |               |    |    |    |    |    |     |     |               |                 |                |                |

Select Trigger Mode and then choose "1" after entering Trigger Mode. Press "Save Cmd" to write the command to the hardware.

#### 6.2.2 Hotkey Trigger Mode - Delete Step

Select the instruction to be deleted in the instruction display window, and then press "Delete Step". Confirm that the instruction in the instruction display window has been deleted to complete the deletion action.

|              |            |     |       |                |                |    |    |    |    |    |     |     |               |                 | -              |            |
|--------------|------------|-----|-------|----------------|----------------|----|----|----|----|----|-----|-----|---------------|-----------------|----------------|------------|
| EIAR         |            |     |       |                |                |    |    |    |    |    |     |     |               |                 |                |            |
| Esc          |            | F1  | F2    | F3             | F4             | F5 | F6 | F7 | F8 | F9 | F10 | F11 | F12           | Print<br>Screen | Scroll<br>Lock | Pau<br>Bre |
| ~            | 1          | 2   | 3     | 4              | 5              | 6  | 7  | 8  | 9  | 0  | -   | =   | Backsp<br>ace | Insert          | Home           | Pa<br>U    |
| Tab          | Q          | w   | E     | R              | т              | Y  | U  | I  | ο  | Р  | ſ   | 1   | ١             | Delete          | End            | Pa<br>Do   |
| Caps<br>Lock | A          | s   | D     | F              | G              | н  | L  | к  | L  |    | ;   | •   | Enter         |                 |                |            |
| Shift        | z          | x   | с     | v              | В              | N  | м  | <  | >  | ?  |     |     | Shift         |                 | Тор            |            |
| Ctrl         | Windo<br>n | Alt | Space |                |                |    |    |    |    |    |     | Alt | Ctrl          | Left            | Down           | Rig        |
| /描談,1        |            |     |       |                | Save           |    |    |    |    |    |     |     |               |                 |                |            |
|              |            |     |       | Delete<br>Step | Cancel<br>Edit |    |    |    |    |    |     |     |               |                 |                |            |
| ×            |            |     |       |                |                |    |    |    |    |    |     |     |               |                 |                |            |

Select the instruction to be deleted in the instruction display window, and then press "Delete Step"

|     | 1 (          |            |     |       |                |                |    |    |    |    |    |     |     |               |                 | -              |              |
|-----|--------------|------------|-----|-------|----------------|----------------|----|----|----|----|----|-----|-----|---------------|-----------------|----------------|--------------|
| Î   | K            |            |     |       |                |                |    |    |    |    |    |     |     |               |                 |                |              |
|     | EARE         |            |     |       |                |                |    |    |    |    |    |     |     |               | ٦               |                |              |
| 3   | Esc          |            | F1  | F2    | F3             | F4             | F5 | F6 | F7 | F8 | F9 | F10 | F11 | F12           | Print<br>Screen | Scroll<br>Lock | Paus<br>Brea |
|     | ~            | 1          | 2   | 3     | 4              | 5              | 6  | 7  | 8  | 9  | 0  | -   | =   | Backsp<br>ace | Insert          | Home           | Pag<br>UP    |
|     | Tab          | Q          | w   | E     | R              | т              | Y  | U  | I  | ο  | Р  | ſ   | 1   | ١             | Delete          | End            | Pag<br>Dow   |
|     | Caps<br>Lock | A          | s   | D     | F              | G              | н  | J  | к  | L  |    | ;   | •   | Enter         |                 |                |              |
|     | Shift        | z          | x   | с     | v              | в              | N  | м  | <  | >  | ?  |     |     | Shift         |                 | Тор            |              |
|     | Ctrl         | Windo<br>n | Alt | Space |                |                |    |    |    |    |    |     | Alt | Ctrl          | Left            | Down           | Righ         |
| 2   |              |            |     |       |                | Save           |    |    |    |    |    |     |     |               |                 |                |              |
| 3   |              |            |     |       |                | Cmd            |    |    |    |    |    |     |     |               |                 |                |              |
| 4   |              |            |     |       | Delete<br>Step | Cancel<br>Edit |    |    |    |    |    |     |     |               |                 |                |              |
| 5 4 |              |            |     |       | <u> </u>       |                |    |    |    |    |    |     |     |               |                 |                |              |

Confirm that the instruction in the instruction display window has been deleted to complete the deletion action.

#### 6.2.3 Hotkey Trigger Mode – Cancel Edit

Click "Cancel Edit" and wait to return to the splash screen to complete the operation.

| e   |       |            |     |       |                |               |    |          |    |    |    |     |     |        |                 | -              | □ ×            |
|-----|-------|------------|-----|-------|----------------|---------------|----|----------|----|----|----|-----|-----|--------|-----------------|----------------|----------------|
| F1  |       |            |     |       |                |               |    |          |    |    |    |     |     |        |                 |                |                |
| F2  |       |            |     |       |                |               |    |          |    |    |    |     |     |        | _               |                |                |
| F3  | Esc   |            | F1  | F2    | F3             | F4            | F5 | F6       | F7 | F8 | F9 | F10 | F11 | F12    | Print<br>Screen | Scroll<br>Lock | Pause<br>Break |
| F4  |       |            |     |       |                | -             | 6  | -        |    | •  |    |     |     | Backsp |                 |                | Page           |
| F5  |       | <u> </u>   | 2   |       | 4              | 3             | 0  | <u> </u> | •  | 9  | U  | -   | -   | ace    | Insert          | Home           | UP             |
| F6  | Tab   | Q          | w   | E     | R              | т             | Y  | U        | Т  | ο  | Р  | I   | 1   | X      | Delete          | End            | Page<br>Down   |
| F8  | Caps  | A          | s   | D     | F              | G             | н  | L        | к  | L  |    | ;   |     | Enter  |                 |                |                |
| 50  | LOCK  |            |     |       |                |               |    |          |    |    |    |     |     |        |                 |                |                |
| F10 | Shift | z          | x   | с     | v              | В             | N  | м        | <  | >  | ?  |     |     | Shift  |                 | Тор            |                |
| F11 | Ctrl  | Windo<br>n | Alt | Space |                |               |    |          |    |    |    |     | Alt | Ctrl   | Left            | Down           | Right          |
| F12 |       |            |     |       |                | Save          |    |          |    |    |    |     |     |        |                 |                |                |
| F13 |       |            |     |       |                | Cmd           |    |          |    |    |    |     |     |        |                 |                |                |
| F14 |       |            |     |       | Delete<br>Step | Cance<br>Edit |    |          |    |    |    |     |     |        |                 |                |                |
| F15 | ×     |            |     |       |                |               |    |          |    |    |    |     |     |        |                 |                |                |
|     |       |            |     |       |                |               |    |          |    |    |    |     |     |        |                 |                |                |

Click "Cancel Edit" and wait to return to the splash screen

|     |      | - | × |
|-----|------|---|---|
| F1  |      |   |   |
| F2  | ETAR |   |   |
| F3  |      |   |   |
| F4  |      |   |   |
| F5  |      |   |   |
| F6  |      |   |   |
| F7  |      |   |   |
| F8  |      |   |   |
| F9  |      |   |   |
| F10 |      |   |   |
| F11 |      |   |   |
| F12 |      |   |   |
| F13 |      |   |   |
| F14 |      |   |   |
| F15 | v _  |   |   |

Returning to the splash screen signifies the completion of the operation.

#### 6.3 Key combination Mode Introduction

This chapter demonstrates the operation steps for setting up the Key Combination Mode, including Save Cmd/Delete Step/Cancel Edit.

#### 6.3.1 HotKey Key combination Mod - Save Cmd

Clicking on the first command "F1" will bring up a window to choose between Trigger Mode and Key Combination Mode. Selecting Key Combination Mode will take you to a window where you can choose "Ctrl" on the left, which will bring up a window with three options: Open, Press, and Cancel. Select "Press" here, where Open indicates releasing the key, Press indicates pressing the key, and Cancel indicates cancelling the action. Once the configuration is complete, the instruction display window will show the configured command. Since the Key Combination Mode is designed to provide combination function, the action to be performed here is to simulate the "Select All" action. Therefore, you need to sequentially configure the "Ctrl" and "A" on the left to be in the "Press" state, followed by configuring the "Ctrl" and "A" on the left to be in the "Open" state, and then click on "Save Cmd" to write the command into the hardware.

| -   |                  | - | - |
|-----|------------------|---|---|
| F1  |                  |   |   |
| F2  | EIRE             |   |   |
| F3  |                  |   |   |
| F4  |                  |   |   |
| F5  |                  |   |   |
| F6  |                  |   |   |
| F7  | Operating Mode   |   |   |
| F8  | Trigger Mode Key |   |   |
| F9  | Mode             |   |   |
| F10 |                  |   |   |
| F11 |                  |   |   |
| F12 |                  |   |   |
| F13 |                  |   |   |
| F14 |                  |   |   |
| F15 |                  |   |   |

Clicking on the first command "F1" will bring up a window to choose between Trigger Mode and Key Combination Mode.

|   |              |            |     |       |                |                     |                  |    |     |       |    |     |     |               |                 | -              |   |
|---|--------------|------------|-----|-------|----------------|---------------------|------------------|----|-----|-------|----|-----|-----|---------------|-----------------|----------------|---|
| ^ |              |            |     |       |                |                     |                  |    |     |       |    |     |     |               |                 |                |   |
|   | STAR<br>LAKE |            |     |       |                |                     |                  |    |     |       |    |     |     |               |                 |                |   |
|   | Esc          |            | F1  | F2    | F3             | F4                  | F5               | F6 | F7  | F8    | F9 | F10 | F11 | F12           | Print<br>Screen | Scroll<br>Lock | P |
|   | ~            | 1          | 2   | 3     | 4              | 5                   | 6                | 7  | 8   | 9     | 0  | -   | =   | Backsp<br>ace | Insert          | Home           |   |
|   | Tab          | Q          | w   | E     | R              | <b>T</b><br>Trigger | <b>V</b><br>Mode | u  |     | 0     | Р  | ſ   | 1   | X             | Delete          | End            |   |
|   | Caps<br>Lock | A          | s   | D     | F              |                     | Open             | Pr | ess | Cance |    | ;   | •   | Enter         |                 |                |   |
|   | Shift        | z          | x   | с     | v              | В                   | N                | м  | <   | >     | ?  |     |     | Shift         |                 | Тор            |   |
|   | Ctrl         | Windo<br>n | Alt | Space |                |                     |                  |    |     |       |    |     | Alt | Ctrl          | Left            | Down           | F |
|   |              |            |     |       |                | Save<br>Cmd         |                  |    |     |       |    |     |     |               |                 |                |   |
|   |              |            |     |       | Delete<br>Step | Cancel<br>Edit      | 1                |    |     |       |    |     |     |               |                 |                |   |
| ~ |              |            |     |       |                |                     |                  |    |     |       |    |     |     |               |                 |                |   |

Choose "Ctrl" on the left, which will bring up a window with three options: Open, Press, and Cancel. Select "Press".

| ~   |              |            |     |       |                |                |    |    |    |    |    |     |     |               |                 | -              |                |
|-----|--------------|------------|-----|-------|----------------|----------------|----|----|----|----|----|-----|-----|---------------|-----------------|----------------|----------------|
| 1   |              |            |     |       |                |                |    |    |    |    |    |     |     |               |                 |                |                |
| 2   | EARE         |            |     |       |                |                |    |    |    |    |    |     |     |               | ٦               |                |                |
| 3   | Esc          |            | F1  | F2    | F3             | F4             | F5 | F6 | F7 | F8 | F9 | F10 | F11 | F12           | Print<br>Screen | Scroll<br>Lock | Pause<br>Break |
| 5   | ~            | 1          | 2   | 3     | 4              | 5              | 6  | 7  | 8  | 9  | 0  | -   | =   | Backsp<br>ace | Insert          | Home           | Page<br>UP     |
|     | Tab          | Q          | w   | E     | R              | т              | Y  | U  | I  | o  | Р  | I   | 1   | ١             | Delete          | End            | Page<br>Dowr   |
|     | Caps<br>Lock | A          | s   | D     | F              | G              | н  | J  | к  | L  |    | ;   |     | Enter         |                 |                |                |
|     | Shift        | z          | x   | с     | v              | в              | N  | м  | <  | >  | ?  |     |     | Shift         |                 | Тор            |                |
|     | Ctrl         | Windo<br>n | Alt | Space |                |                |    |    |    |    |    |     | Alt | Ctrl          | Left            | Down           | Righ           |
|     | 按下,LeftChl   |            |     |       | 1              | Save           |    |    |    |    |    |     |     |               |                 |                |                |
| З   |              |            |     |       |                | Cmd            |    |    |    |    |    |     |     |               |                 |                |                |
| 4   |              |            |     |       | Delete<br>Step | Cancel<br>Edit |    |    |    |    |    |     |     |               |                 |                |                |
| 5 . | ~            |            |     |       |                |                |    |    |    |    |    |     |     |               |                 |                |                |

Once the configuration is complete, the instruction display window will show the configured command.

|     |                                 |            |     |       |                |                |    |    |    |    |    |     |     |               |                 | -              |              |
|-----|---------------------------------|------------|-----|-------|----------------|----------------|----|----|----|----|----|-----|-----|---------------|-----------------|----------------|--------------|
| F1  |                                 |            |     |       |                |                |    |    |    |    |    |     |     |               |                 |                |              |
| F2  | PARE                            |            |     |       |                |                |    |    |    |    |    |     |     |               | 1               |                |              |
| F3  | Esc                             |            | F1  | F2    | F3             | F4             | F5 | F6 | F7 | F8 | F9 | F10 | F11 | F12           | Print<br>Screen | Scroll<br>Lock | Paus<br>Brea |
| F5  | ~                               | 1          | 2   | 3     | 4              | 5              | 6  | 7  | 8  | 9  | o  | -   | =   | Backsp<br>ace | Insert          | Home           | Page<br>UP   |
| F6  | Tab                             | Q          | w   | E     | R              | т              | Y  | U  | I  | ο  | Р  | ſ   | 1   | X             | Delete          | End            | Page<br>Dow  |
| F7  | Caps<br>Lock                    | A          | s   | D     | F              | G              | н  | J  | к  | L  |    | ;   | •   | Enter         |                 |                |              |
| F9  | Shift                           | z          | x   | с     | v              | в              | N  | м  | <  | >  | ?  |     |     | Shift         |                 | Тор            |              |
| F10 | Ctrl                            | Windo<br>n | Alt | Space |                |                |    |    |    |    |    |     | Alt | Ctrl          | Left            | Down           | Righ         |
| F12 | 按下,LeftCtd<br>按下,A<br>按關LeftCtd |            |     |       | 1              | Save           | 1  |    |    |    |    |     |     |               | ]               |                |              |
| F13 | 放戰人                             |            |     |       |                | Cmd            |    |    |    |    |    |     |     |               |                 |                |              |
| F14 |                                 |            |     |       | Delete<br>Step | Cancel<br>Edit |    |    |    |    |    |     |     |               |                 |                |              |
| F15 | ~                               |            |     |       |                |                |    |    |    |    |    |     |     |               |                 |                |              |

Sequentially configure the "Ctrl" and "A" on the left to be in the "Press" state, followed by configuring the "Ctrl" and "A" on the left to be in the "Open" state, and then click on "Save Cmd" to write the command into the hardware.

#### 6.3.2 HotKey Key combination Mod - Delete Step

In the instruction display window, select the command to be deleted, and then click on "Delete Step". Confirm that the command has been deleted in the instruction display window to complete the deletion action.

| Fit       F2       F3       F4       F5       F7       F8       F9       F10       F11       F12         Esc       I       I       I       F2       F3       F4       F5       F6       F7       F8       F9       F10       F11       F12       F3       Screen       Screen </th <th></th> <th></th> <th></th> <th></th> <th></th> <th></th> <th></th> <th></th> <th></th> <th></th> <th></th> <th></th> <th></th> <th></th> <th></th> <th>-</th> <th>1</th>                                                                                                    |              |            |     |       |    |    |    |    |    |    |    |     |     |               |                 | -              | 1 |
|----------------------------------------------------------------------------------------------------|--------------|------------|-----|-------|----|----|----|----|----|----|----|-----|-----|---------------|-----------------|----------------|---|
| Esc       Image: Similar Similar Simil | EIRE         |            |     |       |    |    |    |    |    |    |    |     |     |               | 7               |                |   |
| ~       1       2       3       4       5       6       7       8       9       0        =       Backsp<br>acc       Insert       Home         Tab       Q       W       E       R       T       Y       U       1       0       P       []       ]       \Left       Delete       End         Caps<br>Lock       A       S       D       F       G       H       J       K       L       J       \Left       Delete       End         Shift       Z       X       C       V       B       N       M       <       >       ?       Y       Enter       Top         Ctrl       Windo       Alt       Space       I       I       I       I       I       I       I       Insert       Home                                                                                                    | Esc          |            | F1  | F2    | F3 | F4 | F5 | F6 | F7 | F8 | F9 | F10 | F11 | F12           | Print<br>Screen | Scroll<br>Lock |   |
| Tab     Q     W     E     R     T     Y     U     I     O     P     I     J     \\       Caps<br>Lock     A     S     D     F     G     H     J     K     L     I     I     J     \\       Shift     Z     X     C     V     B     N     M     <                                                                                                    | ~            | 1          | 2   | 3     | 4  | 5  | 6  | 7  | 8  | 9  | 0  | -   | =   | Backsp<br>ace | Insert          | Home           |   |
| Caps<br>Lock       A       S       D       F       G       H       J       K       L       J       S       J       Enter         Shift       Z       X       C       V       B       N       M       <                                                                                                    | Tab          | Q          | w   | E     | R  | т  | Y  | U  | I  | ο  | Р  | I   | 1   | X             | Delete          | End            |   |
| Shift         Z         X         C         V         B         N         M         <         >         ?         I         Shift         Top           Ctrl         Mindo         Alt         Space         I         I <td>Caps<br/>Lock</td> <td>Α</td> <td>s</td> <td>D</td> <td>F</td> <td>G</td> <td>н</td> <td>L</td> <td>к</td> <td>L</td> <td></td> <td>;</td> <td>•</td> <td>Enter</td> <td></td> <td></td> <td></td>                                                                                                    | Caps<br>Lock | Α          | s   | D     | F  | G  | н  | L  | к  | L  |    | ;   | •   | Enter         |                 |                |   |
| Ctrl Windo n Alt Space Alt Ctrl Left Down                                                                                                    | Shift        | z          | x   | с     | v  | В  | N  | м  | <  | >  | ?  |     |     | Shift         |                 | Тор            |   |
|                                                                                                    | Ctrl         | Windo<br>n | Alt | Space |    |    |    |    |    |    |    |     | Alt | Ctrl          | Left            | Down           |   |

In the instruction display window, select the command to be deleted, and then click on "Delete Step".

|                              |            |     |       |                |                |    |    |    |    |    |     |     |               |                 | -              |              |
|------------------------------|------------|-----|-------|----------------|----------------|----|----|----|----|----|-----|-----|---------------|-----------------|----------------|--------------|
|                              |            |     |       |                |                |    |    |    |    |    |     |     |               |                 |                |              |
|                              |            |     |       |                |                |    |    |    |    |    |     |     |               | _               |                |              |
| Esc                          |            | F1  | F2    | F3             | F4             | F5 | F6 | F7 | F8 | F9 | F10 | F11 | F12           | Print<br>Screen | Scroll<br>Lock | Paus<br>Brea |
| ~                            | 1          | 2   | 3     | 4              | 5              | 6  | 7  | 8  | 9  | 0  | -   | =   | Backsp<br>ace | Insert          | Home           | Page<br>UP   |
| Tab                          | Q          | w   | E     | R              | т              | Y  | U  | I. | ο  | Р  | ſ   | 1   | N             | Delete          | End            | Page<br>Dow  |
| Caps<br>Lock                 | A          | s   | D     | F              | G              | н  | ſ  | к  | L  |    | ;   | •   | Enter         |                 |                |              |
| Shift                        | z          | x   | с     | v              | В              | N  | м  | <  | >  | ?  |     |     | Shift         |                 | Тор            |              |
| Ctrl                         | Windo<br>n | Alt | Space |                |                |    |    |    |    |    |     | Alt | Ctrl          | Left            | Down           | Righ         |
| 安下,Left Ctil<br>安下,A<br>波開,A |            |     |       |                | Save           |    |    |    |    |    |     |     |               |                 |                |              |
|                              |            |     |       |                | Cmd            |    |    |    |    |    |     |     |               |                 |                |              |
|                              |            |     |       | Delete<br>Step | Cancel<br>Edit |    |    |    |    |    |     |     |               |                 |                |              |
|                              |            |     |       |                |                |    |    |    |    |    |     |     |               |                 |                |              |

Confirm that the command has been deleted in the instruction display window to complete the deletion action.

#### 6.3.3 HotKey Trigger Mode – Cancel Edit

Click on "Cancel Edit" and wait until you return to the splash screen to complete the operation.

| 2   |                              |            |     |       |                |                |    |    |    |    |    |     |     |       |                 | -              |                |
|-----|------------------------------|------------|-----|-------|----------------|----------------|----|----|----|----|----|-----|-----|-------|-----------------|----------------|----------------|
| F1  |                              | ı          |     |       |                |                |    |    |    |    |    |     |     |       |                 |                |                |
| F2  | LARE                         |            |     |       |                |                |    |    |    |    |    |     |     |       | 7               |                |                |
| F3  | Esc                          |            | F1  | F2    | F3             | F4             | F5 | F6 | F7 | F8 | F9 | F10 | F11 | F12   | Print<br>Screen | Scroll<br>Lock | Pause<br>Break |
| F4  |                              |            |     |       |                |                |    |    |    |    |    |     |     |       |                 |                |                |
| F5  | ~                            | 1          | 2   | 3     | 4              | 5              | 6  | 7  | 8  | 9  | 0  | -   | =   | ace   | Insert          | Home           | Page<br>UP     |
| F6  | Tab                          | Q          | w   | E     | R              | т              | Y  | U  | I  | ο  | Р  | I   | 1   | ١     | Delete          | End            | Page           |
| F7  |                              |            |     |       |                |                |    |    |    |    |    |     |     |       |                 |                |                |
| F8  | Caps<br>Lock                 | A          | s   | D     | F              | G              | н  | J  | к  | L  |    | ;   | •   | Enter |                 |                |                |
| F9  | Shift                        | z          | x   | с     | v              | в              | N  | м  | <  | >  | ?  |     |     | Shift |                 | Тор            |                |
| F10 | Ctrl                         | Windo<br>n | Alt | Space |                |                |    |    |    |    |    |     | Alt | Ctrl  | Left            | Down           | Right          |
| F12 | 接下,Left Ctrl<br>按下,A<br>放開,A |            |     |       | 1              | Save           |    |    |    |    |    |     |     |       |                 |                |                |
| F13 |                              |            |     |       |                | Cmd            |    |    |    |    |    |     |     |       |                 |                |                |
| F14 |                              |            |     |       | Delete<br>Step | Cancel<br>Edit |    |    |    |    |    |     |     |       |                 |                |                |
| F15 | <b>*</b>                     |            |     |       |                |                | -  |    |    |    |    |     |     |       |                 |                |                |

Click on "Cancel Edit" and wait until you return to the splash screen.

| •   |      | - | × |
|-----|------|---|---|
| F1  |      |   |   |
| F2  | FIRE |   |   |
| F3  |      |   |   |
| F4  |      |   |   |
| F5  |      |   |   |
| F6  |      |   |   |
| F7  |      |   |   |
| F8  |      |   |   |
| F9  |      |   |   |
| F10 |      |   |   |
| F11 |      |   |   |
| F12 |      |   |   |
| F13 |      |   |   |
| F14 |      |   |   |
| F15 | ×    |   |   |

Returning to the splash screen signifies the completion of the operation.